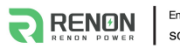

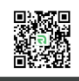

# User Manual of Flex HV-EU Series

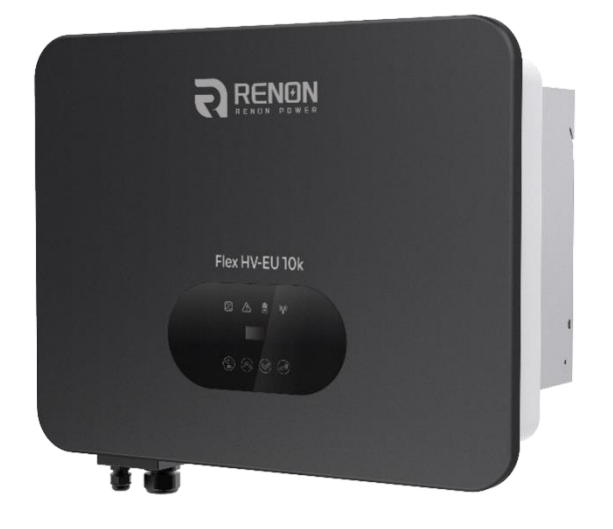

Email: support@renonpower.com

Official website: www.renonpower.com

Address: 5900 Balcones Drive STE 100, Austin, TX 78731, United States

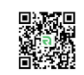

# **Revision History**

| Ver. | Revise contents | Date       | Reviser |
|------|-----------------|------------|---------|
| A00  | New Edition     | 2024.01.20 | Doreen  |
|      |                 |            |         |
|      |                 |            |         |
|      |                 |            |         |
|      |                 |            |         |
|      |                 |            |         |
|      |                 |            |         |
|      |                 |            |         |
|      |                 |            |         |
|      |                 |            |         |

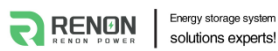

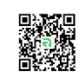

# CATALOG

| 1. About this manual                | 4  |
|-------------------------------------|----|
| 1.1 Applicability                   |    |
| 1.2 Target group                    |    |
| 1.3 Symbols used                    |    |
| 2.Safety                            | 4  |
| 2.1 General Safety                  |    |
| 2.3 Explanation of symbols          |    |
| 3. Introduction                     | 7  |
| 3.1 Basic features                  | 7  |
| 3.2 Work modes                      | 7  |
| 3.3 Terminals                       | 9  |
| 3.4 Dimensions                      | 10 |
| 4. Technical data                   | 10 |
| 5. Installation                     |    |
| 5.1 Unpacking                       |    |
| 5.2 Check for transport damage      |    |
| 5.3 Installation precaution         |    |
| 5.4 Space requirement               | 14 |
| 5.5 Preparation                     | 14 |
| 5.6 Installation steps              |    |
| 5.7 Electrical Connection           |    |
| 5.7.1 PV Connection                 |    |
| 5.7.2 Battery Connection            |    |
| 5.7.3 AC Output Connection          |    |
| 5.7.4 Earth Connection              |    |
| 5.7.5 Communication connection      |    |
| 5.7.6 Multiple inverters connection | 27 |
| 5.7.7 Relay connection              |    |
| 5.8 Inverter configuration          |    |
| 6. Operation                        |    |
| 6.1 Control panel                   |    |
| 6.2 LCD function                    |    |
| 6.3 LCD operation                   |    |
| 7. Troubleshooting                  |    |
| 8. Decommissioning                  | 43 |
| 8.1 Dismantling                     | 43 |
| 8.2 Packing                         | 43 |
| 8.3 Storage                         |    |
| 8.4 Maintenance                     | 43 |
| 8.5 Disposal                        |    |

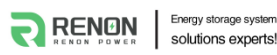

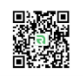

# Notice

This manual contains important safety instructions that must be followed during installation and maintenance of the equipment.

# Save the manual!

#### PLEASE READ THOROUGHLY AND SAVE MANUAL FOR FUTURE REFERENCE

# **Copyright Declaration**

All rights to the content of this manual are owned by Renon Power Technology Co., Ltd. (here in after called as 'Renon Power'). Any corporation or individual should not plagiarize, partially or fully copy it, and reproduce or distribute it in any form or means without prior written permission from Renon Power.

Renon Power reserves the right of final interpretation. This manual may be updated according to user's or customer's feedback. The information in this manual is subject to change without notice. Please check our website at http://www.renonpower.com for latest version.

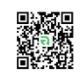

# 1. About this manual

# **1.1 Applicability**

Please read the product manual carefully before installation, operation or maintenance of the inverter. This manual contains important safety instructions and installation instructions that must be followed during installation and maintenance of the equipment.

R-IFH05-EU03 R-IFH06-EU03 R-IFH08-EU03 R-IFH10-A-EU03 R-IFH10-EU03

# 1.2 Target group

This manual is intended for qualified electrical engineers / technicians responsible for installation and commissioning of the hybrid inverter.

### 1.3 Symbols used

Symbols used have the following meaning:

| $\triangle$ | <b>DANGER!</b><br>'Danger' indicates a hazard with a high level of risk that, if not avoided, will result in death or serious<br>injury.     |
|-------------|----------------------------------------------------------------------------------------------------|
| $\triangle$ | <b>WARNING!</b><br>'Warning' indicates a hazard with a medium level of risk that, if not avoided, will result in death or<br>serious injury. |
| $\triangle$ | <b>CAUTION!</b><br>'Caution' indicates a hazard with a low level of risk that, if not avoided, could result in minor or<br>moderate injury.  |
| NOTICE      | <b>NOTICE!</b><br>'Notice' indicates a situation that, if not avoided, could result in equipment or property damage.                         |
|             | <b>NOTE!</b><br>'Note' provides tips that are valuable for the optimal operation of the product.                                             |

# 2.Safety

# 2.1 General Safety

The hybrid inverter has been designed and tested strictly according to international safety regulations. Read all safety instructions carefully prior to any work and observe them at all times when working on or with the hybrid inverter. Incorrect operation or work may cause:

- Injury or death to the operator or a third party;
- Damage to the inverter or other properties.

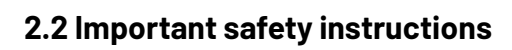

|             | <ul> <li>DANGER!</li> <li>PV strings will produce electrical power when exposed to sunlight and can cause lethal voltage and electric shock.</li> <li>Only qualified personnel should work on PV panels.</li> <li>Do not open lid when the inverter is operating. Unauthorized opening will void warranty and warranty claims and in most cases terminate the operating license.</li> <li>When lid is opened, live components will be exposed, touching these may result in death or serious injury.</li> <li>Operating damaged inverter can lead to hazardous situations that can result in death or serious injuries due to electric shock.</li> <li>Batteries store large amounts of electrical energy. Short-circuiting or incorrect installation may lead to burns or serious injuries.</li> <li>Lethal voltages are present at battery terminals and cables connecting to the inverter. Severe injuries or death may occur if the cables and terminals are touched.</li> <li>PV negative (PV-) and battery negative (BAT-) on inverter side are not grounded intentionally. Connecting PV- or BAT- to EARTH is strictly forbidden.</li> </ul> |
|-------------|----------------------------------------------------------------------------------------------------|
|             | <ul> <li>WARNING!</li> <li>◆ Do not disconnect PV, AC and/or battery plugs and cables while the inverter is operating. Before working on the system power down on all supplies and wait for 5 minutes to discharge. Verify that there is no voltage or current before disconnecting any plugs or cables. Use personal protective equipment, including rubber gloves and protective boots during installation or maintenance.</li> </ul>                                                                                                    |
| $\triangle$ | <b>CAUTION!</b><br>Do not touch any hot parts such as the heat sink during operation, temperature of inverter surface may exceed 60 °C during operation.                                                                                                    |
| NOTICE      | <ul> <li>CAUTION!</li> <li>Electrical installation and maintenance must only be carried out by trained and qualified electrician, following all local regulations.</li> <li>Do not open inverter lid or change components without Renon Power's authorization. Unauthorized work will invalidate warranty.</li> <li>Operate inverter as explained in this manual, failure will damage equipment and invalidate warranty.</li> </ul>                                                                                                    |

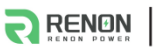

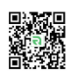

#### NOTE!

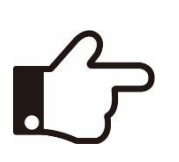

◆Installation and maintenance must be carried out by competent electricians following all local regulations.

With an integrated universal current-sensitive residual current monitoring unit included the inverter will disconnect immediately from the mains power once a fault current with a value exceeding the limit is detected. However, if an external residual current device (RCD) is mandatory, the switch must be triggered at a residual current of 300 mA (recommended), or it can be set to other values according to local regulations. For example, in Australia, the inverter can use an additional 30 mA(type A)RCD in installations.

#### Anti-Islanding Effect

Islanding is a condition when grid connected PV/ batteries back feed energy into the Grid when Grid is turned off for maintenance work, putting maintenance personal at serious risk. Flex HV-EU series inverters prevent islanding through Active Frequency Drift (AFD).

#### 2.3 Explanation of symbols

Symbols on Label:

| Symbol         | Explanation                                                                                                    |
|----------------|----------------------------------------------------------------------------------------------------|
| CE             | CE mark. The inverter complies with requirements of applicable CE guide-lines.                                  |
|                | Beware of hot surface.<br>The inverter can be hot during operation. Avoid touching during operation.            |
| $\wedge$       | Danger of high voltage.                                                                                         |
| $\overline{7}$ | Danger to life due to high voltage in the inverter!                                                             |
| $\wedge$       | Danger.                                                                                                    |
|                | Risk of electric shock!                                                                                         |
| X              | Inverter should not be disposed off with the household waste. Disposal information can be found in this manual. |
|                | Don't work on this inverter until it is isolated from battery, mains supply and on-site PV modules.             |
| $\wedge$       | Danger to life due to high voltage.                                                                             |
|                | Inverter holds stored energy, wait for 5 minutes to discharge before opening lid.                               |
| (ii            | Please read this manual before installation.                                                                    |
|                | RCM (Regulatory Compliance Mark)                                                                                |
|                | The product meets the requirements of the applicable Australian standards.                                      |

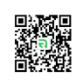

# **3. Introduction**

# **3.1 Basic features**

The Flex HV-EU Series hybrid inverters are designed to work with PV modules, battery, mains supply and electrical loads. Hybrid inverter helps to optimize on-site consumption, charge battery with surplus PV energy and supply energy from battery to meet load. When PV and battery energy are insufficient, mains supply will be used to support loads.

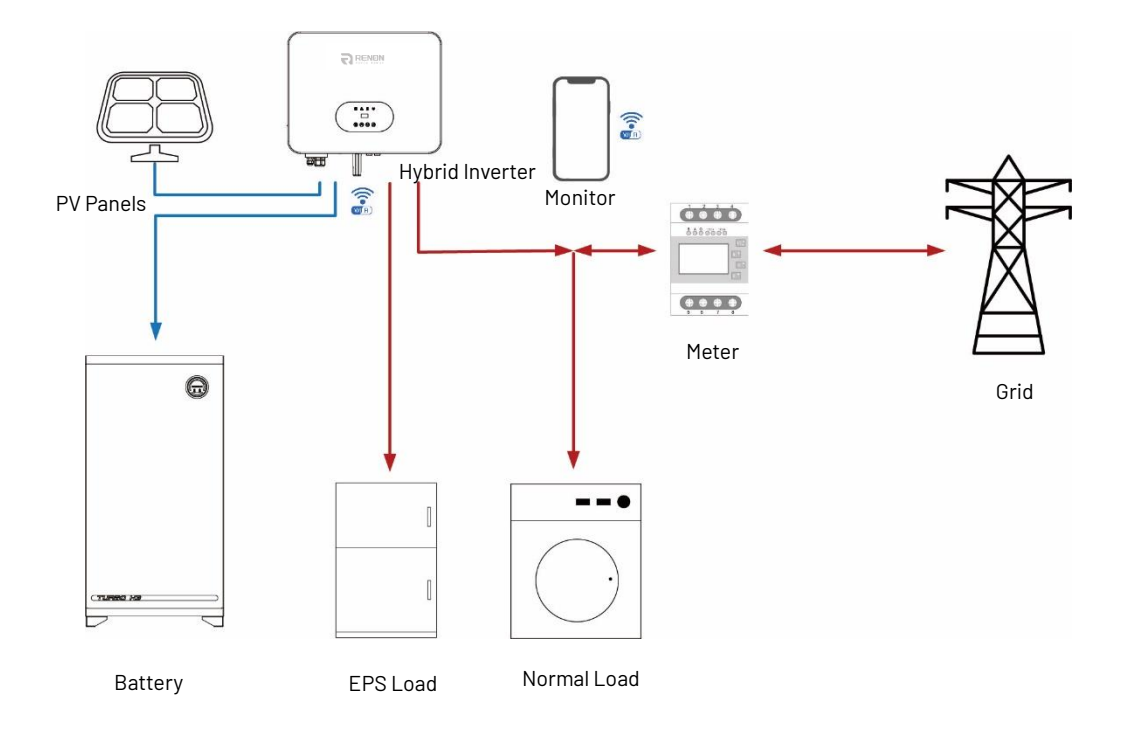

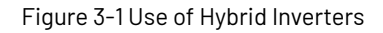

# 3.2 Work modes

The Flex HV-EU Series hybrid inverter has the following work modes based on the configuration and connected equipment.

#### Work mode: Self-use

Priority:

- PV generated energy to
- a. Meet load
- b. Charge battery
- c. Export to grid

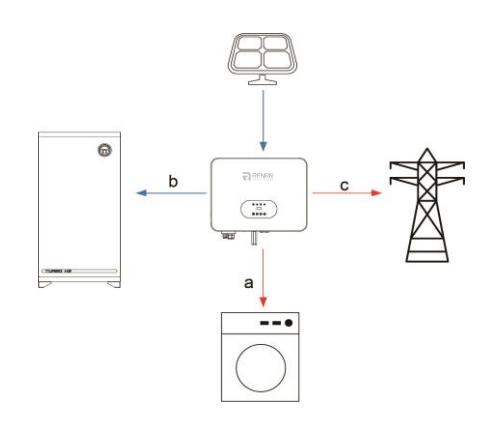

Figure 3-2 Self-use Mode

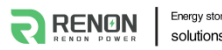

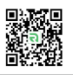

On site consumption of PV energy is the highest priority. Excess generation is used to charge batteries, and finally export to grid.

#### Work mode: Feed in Use

Priority:

PV generated energy to

- a. Meet load
- b. Export to grid
- c. Charge battery

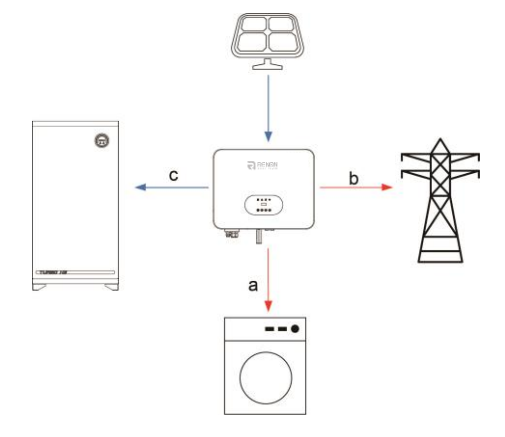

Figure 3-3 Feed in Use Mode

This mode is preferred for areas with Feed-in Tariff. PV energy is first used to meet load, excess exported to grid and finally to charge battery.

#### Work mode: Time of Use

Priority:

During battery charging

- a. Charge battery
- b. Meet load

c. Buy from grid

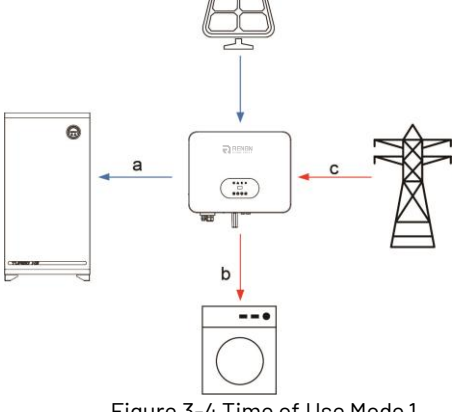

Figure 3-4 Time of Use Mode 1

Priority:

- During battery discharge
- a. Meet load
- b. Discharge battery
- c. Buy from grid

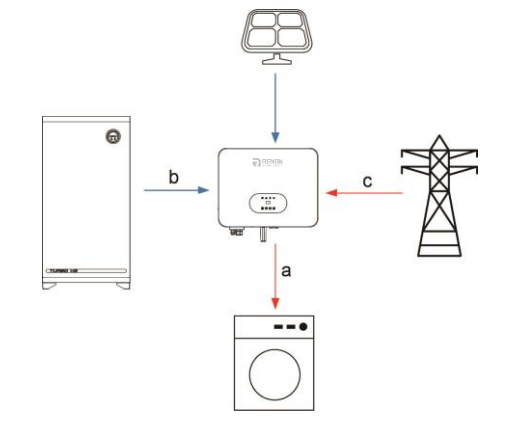

Figure 3-5 Time of Use Mode 2

This mode applies the area that has peak and economy electricity price. User can choose off-peak electricity to charge battery.

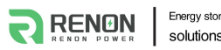

Energy storage system solutions experts!

RENON POWER TECHNOLOGY INC.

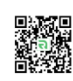

Charging may be set flexibly, and the rest of time is in self-use mode.

#### Work mode: Back up Use

Priority:

- PV generated energy to
- a. Charge battery
- b. Meet load
- c. Buy from grid

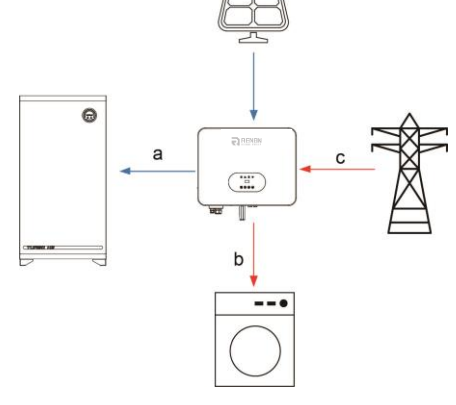

Figure 3-6 Back up Use Mode

This mode applies to area that face frequent power outages. This mode ensures the battery will has enough energy to supply during a grid outage. The back-up load could be supported by PV and battery in the event of a blackout.

|          | WARNING!                                                                                                  |
|----------|----------------------------------------------------------------------------------------------------|
|          | Ensure that the load powered is with in EPS's discharge power limit, failure will result in inverter shut |
|          | down with 'Over Load' warning.                                                                            |
|          | When 'over load' error is displayed, adjust load to make sure it is with the range of the EPS output,     |
| $\frown$ | and turn inverter back on.                                                                                |
|          | For nonlinear load, do pay attention to inrush power, make sure it is within the range of the EPS         |
|          | output.                                                                                                   |

# **3.3 Terminals**

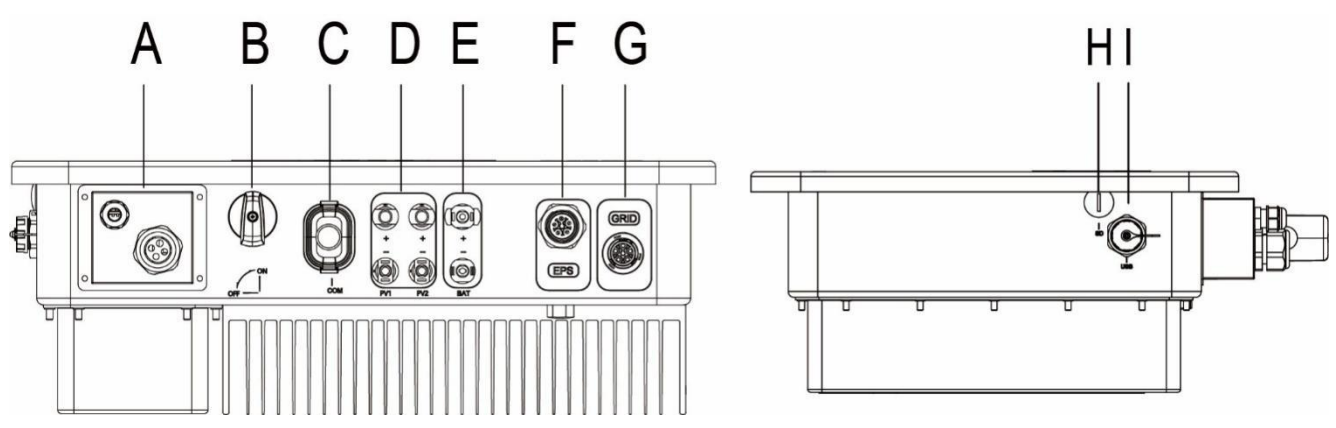

Figure 3-7 Terminals of the inverter

| Object | Description                 | Object | Description      |
|--------|-----------------------------|--------|------------------|
| А      | Communication port          | F      | EPS port         |
| В      | DC switch                   | G      | Grid port        |
| С      | WIFI or 4G or Ethernet port | Н      | SD port(Reserve) |
| D      | PV connectors               | 1      | USB port         |
| E      | Battery connectors          |        |                  |

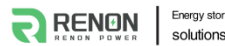

Energy storage system solutions experts!

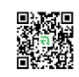

# **3.4 Dimensions**

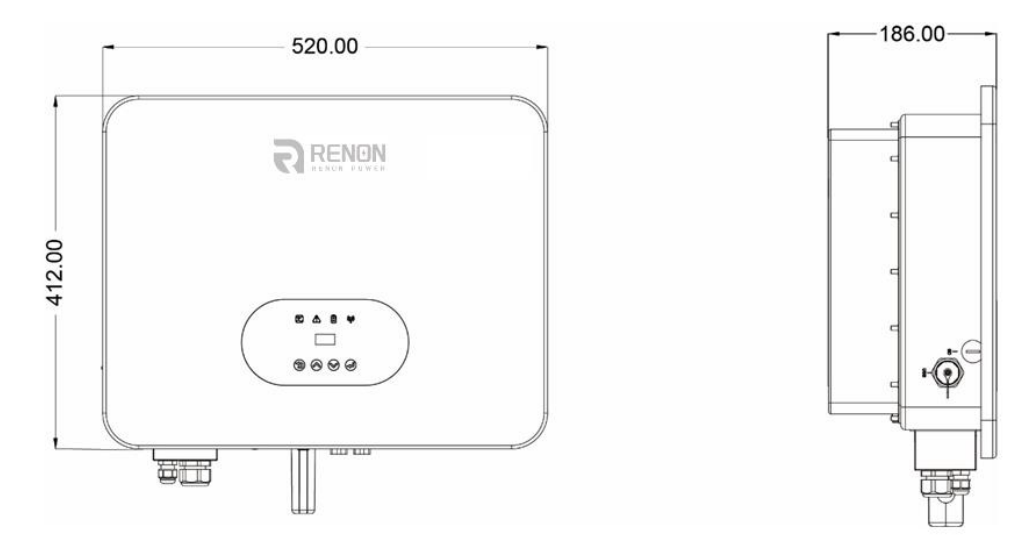

Figure 3-8 Product Size

# 4. Technical data

| Model                                   | R-IFH05-EU03                     | R-IFH06-<br>EU03 | R-IFH08-<br>EU03 | R-IFH10-A-<br>EU03 | R-IFH10-EU03 |
|-----------------------------------------|----------------------------------|------------------|------------------|--------------------|--------------|
| PV Input Data                           |                                  |                  | L                |                    |              |
| Max. Recommended PV Power (W)           | 7500                             | 9000             | 12000            | 15000              | 15000        |
| Max. PV Input Voltage (V)               |                                  |                  | 1000             |                    |              |
| MPPT Voltage Range (V)                  |                                  |                  | 160 ~ 950        |                    |              |
| Rated PV Input voltage (V)              |                                  |                  | 600              |                    |              |
| Start-up Voltage(V)                     |                                  |                  | 160              |                    |              |
| No. of MPP Trackers                     |                                  |                  | 2                |                    |              |
| No. of Input Strings per Tracker        |                                  |                  | 1                |                    |              |
| Max. DC Input Current (A)               |                                  |                  | 18 / 18          |                    |              |
| Max. Short Circuit Current(A)           | 23 / 23                          |                  |                  |                    |              |
| Back feed Current to Array(A)           | 0                                |                  |                  |                    |              |
| DC Switch                               | Integrated                       |                  |                  |                    |              |
| AC Output Data                          |                                  |                  |                  |                    |              |
| Maximum Apparent Power (VA)             | 5500                             | 6600             | 8800             | 10000              | 11000        |
| Rated AC Power (W)                      | 5000                             | 6000             | 8000             | 10000              | 10000        |
| Maximum AC Current (A)                  | 7.6                              | 9.1              | 12.2             | 14.4               | 15.2         |
| Rated AC Current (A)                    | 7.2                              | 8.7              | 11.5             | 14.4               | 14.4         |
| Rated AC Voltage / Range (V)            | 3 / N / PE, 220 / 380, 230 / 400 |                  |                  |                    |              |
| Grid Frequency / Range (Hz)             |                                  |                  | 50 / 60; ± 5     |                    |              |
| Adjustable Power Factor [ $\cos \Phi$ ] | 0.8 leading ~ 0.8 lagging        |                  |                  |                    |              |
| Output THDi (@Rated Output)(%)          |                                  |                  | < 3              |                    |              |

Energy storage system solutions experts!

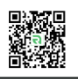

| AC Input Data                         |                                                             |          |                   |           |           |
|---------------------------------------|-------------------------------------------------------------|----------|-------------------|-----------|-----------|
| Max .apparent AC Power (VA)           | 10000                                                       | 12000    | 16000             | 20000     | 20000     |
| Max . AC Current(A)                   | 15.2                                                        | 18.2     | 24.3              | 28.8      | 30.4      |
| Rated AC Voltage / Range (V)          | ed AC Voltage / Range (V) 3 / N / PE, 220 / 380, 230 / 400  |          |                   |           |           |
| Grid Frequency / Range (Hz)           |                                                             |          | 50 / 60           |           |           |
| AC Inrush Current (A)                 |                                                             |          | 32                |           |           |
| Maximum Output Overcurrent Protection |                                                             |          | 40                |           |           |
| AC Maximum output fault current (A)   |                                                             |          | 73                |           |           |
| Output DC( Battery)                   |                                                             |          |                   |           |           |
| Battery Type                          |                                                             |          | Lithium           |           |           |
| Battery Voltage Range (V)             |                                                             |          | 160 ~ 700         |           |           |
| Max. Charging / Discharging Current   |                                                             |          | 70                |           |           |
| (A)                                   |                                                             |          | 30                |           |           |
| Communication Interface               |                                                             |          | CAN               |           |           |
| EPS Output (With Battery)             |                                                             |          |                   |           |           |
| EPS Rated Power (W)                   | 5000                                                        | 6000     | 8000              | 10000     | 10000     |
| EPS Rated Voltage (V)                 |                                                             | 3 / N /  | PE, 220 / 380, 23 | 30 / 400  |           |
| EPS Rated Frequency (Hz)              |                                                             |          | 50 / 60           |           |           |
| EPS Rated current (A)                 | 7.6                                                         | 9.1      | 12.2              | 14.4      | 15.2      |
| Output THDi (@Rated Output)(%)        |                                                             |          | < 3               |           |           |
| Automatic Switch Time (ms)            |                                                             |          | ≤ 20              |           |           |
| Peak Apparent Power, Duration (VA, s) | 7500, 60                                                    | 9000, 60 | 12000, 60         | 15000, 60 | 15000, 60 |
| Efficiency                            |                                                             |          |                   |           |           |
| Max. Efficiency(%)                    | 98.00%                                                      | 98.00%   | 98.00%            | 98.00%    | 98.00%    |
| Euro Efficiency (%)                   | 97.70%                                                      | 97.70%   | 97.70%            | 97.70%    | 97.70%    |
| Max. Battery Discharge Efficiency (%) | 97.60%                                                      | 97.60%   | 97.60%            | 97.60%    | 97.60%    |
| Protection                            |                                                             |          |                   |           |           |
| DC Insulation Monitoring              | Integrated                                                  |          |                   |           |           |
| Input Reverse Polarity Protection     |                                                             |          | Integrated        |           |           |
| Anti-island Protection                |                                                             |          | Integrated        |           |           |
| Residual Current Monitoring           |                                                             |          | Integrated        |           |           |
| Over-heat Protection                  |                                                             |          | Integrated        |           |           |
| AC Overcurrent Protection             |                                                             |          | Integrated        |           |           |
| AC Short-circuit Protection           | Integrated                                                  |          |                   |           |           |
| AC Overvoltage Protection             | Integrated                                                  |          |                   |           |           |
| DC Surge Protection                   | Туре II                                                     |          |                   |           |           |
| AC Surge Protection                   | Туре II                                                     |          |                   |           |           |
| General Data                          |                                                             |          |                   |           |           |
| Size (Width * Height * Depth mm)      |                                                             |          | 520 * 412 * 186   |           |           |
| Weight (kg)                           | 27                                                          |          |                   |           |           |
| User Interface                        | LED + OLED                                                  |          |                   |           |           |
| Communication                         | RS485 and USB (Standard), WIFI or 4G or Ethernet (Optional) |          |                   |           |           |

RENON POWER TECHNOLOGY INC.

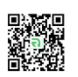

| Operating Temperature Range ( $^\circ\!\!\!\mathrm{C}$ ) | -25~+60                                                                 |  |  |
|----------------------------------------------------------|-------------------------------------------------------------------------|--|--|
| Relative Humidity (%)                                    | 0% ~ 100%                                                               |  |  |
| Operating Altitude (m)                                   | ≤ 2000                                                                  |  |  |
| Standby Self Consumption (W)                             | < 15                                                                    |  |  |
| Topology                                                 | Transformerless                                                         |  |  |
| Pollution degree                                         | III                                                                     |  |  |
| Protective class                                         | I                                                                       |  |  |
| OVC categories                                           | DC II / AC III                                                          |  |  |
| Environmental categories                                 | Outdoor                                                                 |  |  |
| Cooling                                                  | Natural                                                                 |  |  |
| Protection Grades                                        | IP65                                                                    |  |  |
| Noise(dB)                                                | < 35                                                                    |  |  |
| Warranty (years)                                         | 5                                                                       |  |  |
| Certifications & Standards                               |                                                                         |  |  |
| Crid Degulation                                          | VDE 4105, EN 50549-1, VDE 0126, CEI 0-21, EN 50549-GR, EN 50549-PL, TOR |  |  |
|                                                          | Erzeuger, EN50549-CZ, AS4777, UNE217002                                 |  |  |
| Safety Regulation                                        | IEC 62109-1, IEC 62109-2                                                |  |  |
| EMC                                                      | EN/IEC 61000-6-1, EN/IEC 61000-6-3                                      |  |  |

# **5. Installation**

# 5.1 Unpacking

Check the delivery for completeness. Contact your dealer at once if anything is missing.

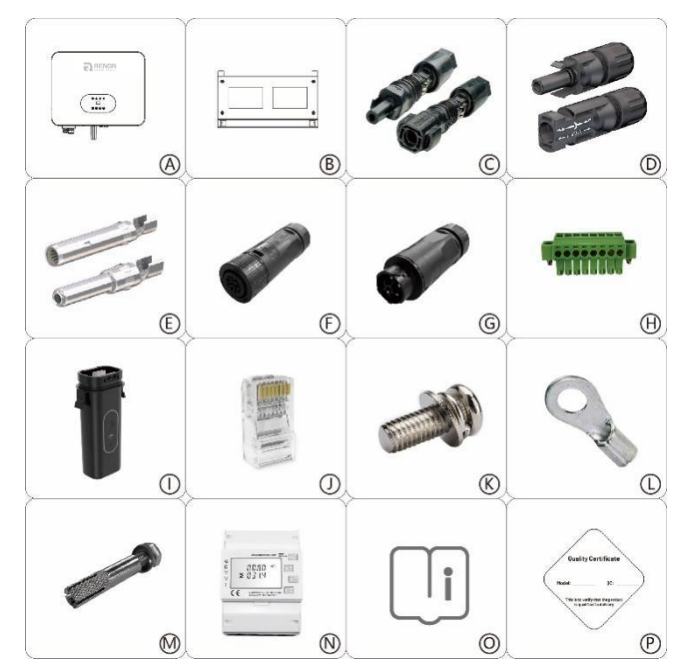

Figure 5-1 Packaging

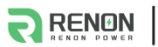

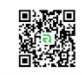

| Object | Quantity | Description                                  |  |  |
|--------|----------|----------------------------------------------|--|--|
| А      | 1        | Flex HV-EU Series inverter                   |  |  |
| В      | 1        | Mounting Bracket                             |  |  |
| С      | 2        | Battery Connectors (1* positive, 1*negative) |  |  |
| D      | 4        | PV Connectors (2* positive, 2*negative)      |  |  |
| E      | 4        | PV Pin contact (2* positive, 2* negative)    |  |  |
| F      | 1        | AC Terminal                                  |  |  |
| G      | 1        | EPS Terminal                                 |  |  |
| Н      | 1        | 8P Pluggable Terminal Block                  |  |  |
| Ι      | 1        | Wifi or 4G or Ethernet Module(Optional)      |  |  |
| J      | 5        | Ethernet RJ45 Connector                      |  |  |
| К      | 2        | M5 Screw                                     |  |  |
| L      | 1        | Earth Terminal                               |  |  |
| М      | 4        | Expansion tubes& Expansion screws            |  |  |
| Ν      | 1        | Energy Meter(1*Meter & 3 *CTs)               |  |  |
| 0      | 1        | User Manual                                  |  |  |
| Р      | 1        | Quality Certificate                          |  |  |

Open the package and inspect product, check transportation damage. Also check to ensure receipt of all accessories as listed in page 12.

The instruction manual is an integral part of the unit and should therefore be read and stored carefully for future use.

It is recommended that the packaging should not be opened till the unit is delivered to installation site.

# 5.2 Check for transport damage

On opening packaging, inspect product for any damage, in case of concern, please contact dealer immediately.

# **5.3 Installation precaution**

The Flex HV-EU series inverter is designed for outdoor installation (IP65).

- Do not install inverter in direct sunlight.
- Do not mount inverter on flammable material.
- Do not install inverter in areas where flammable materials are stored.
- Do not install inverter in potentially explosive areas.
- Do not install inverter during rain or high humidity (>95%).
- Provide adequate ventilation when using batteries, and also read the warning label on the bottom of the inverter.
- Install inverter where air temperature would be below 40°C. Children should not have access to inverter.
- The inverter emits a slight noise when operating, this is normal and will not affect performance.
- Mounting should not tilt more than 5 degrees.
- The inverter is heavy, ensure the mounting is strong enough to hold the weight of the inverter.
- If installed in a cabinet, closet or other small enclosed areas, sufficient air circulation must be ensured in order to dissipate heat generated by the unit.
- Please select a concrete wall with load-bearing capacity and non-flammable surface for installation.

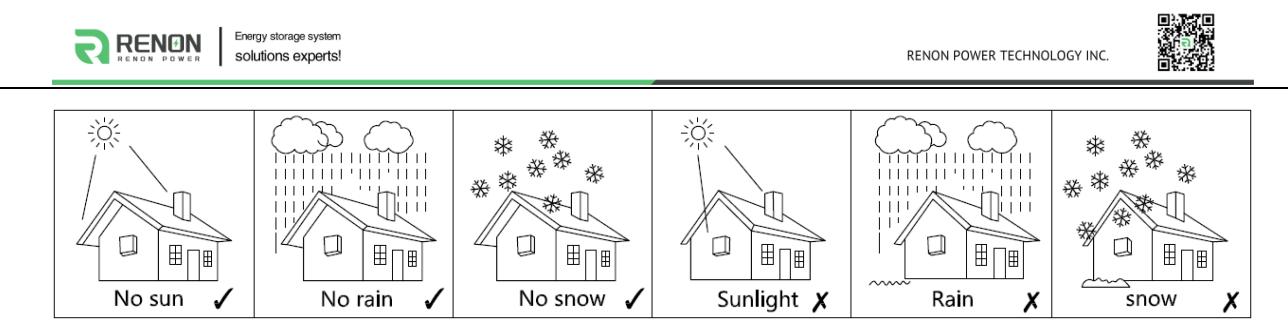

Figure 5-2 Recommended Installation Locations

# 5.4 Space requirement

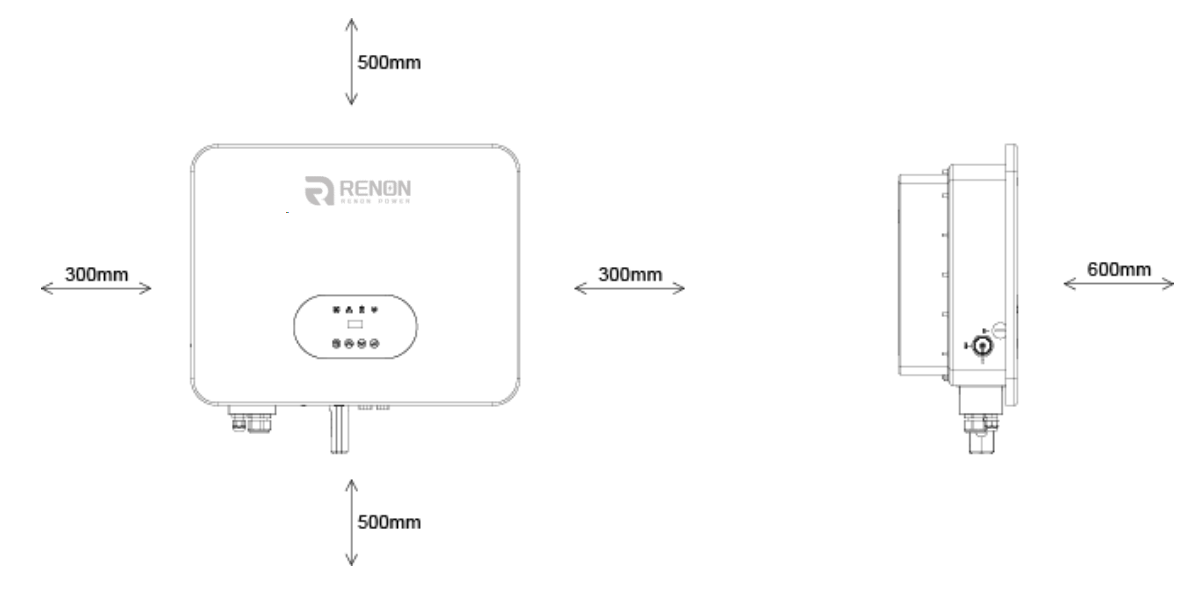

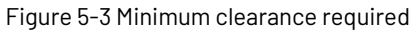

# **5.5 Preparation**

| No. | ΤοοΙ | Model                  | Function                   |
|-----|------|------------------------|----------------------------|
| 1   |      | Sprit level            | To ensure proper install   |
| 2   |      | Two-Speed Hammer Drill | To drill holes on the wall |
| 3   | 5    | Hammer                 | Hanging the bracket        |
| 4   |      | Impact Wrench Set      | Hanging the bracket        |

| ন | RENON<br>RENON POWER Energy storage system<br>solutions experts!                                                                                                    |                    | RENON POWER TECHNOLOGY INC.                          |  |  |  |
|---|----------------------------------------------------------------------------------------------------|--------------------|------------------------------------------------------|--|--|--|
| 5 |                                                                                                    | PV-AZM-410         | Stripping plier for PV cable                         |  |  |  |
| 6 |                                                                                                    | PV-CZM-22100       | Crimping plier for PV cable                          |  |  |  |
| 7 |                                                                                                    | Screwdriver        | Wiring                                               |  |  |  |
| 8 | Contraction of the second second seco | RJ45 Crimping Tool | Crimping tool for RJ45 terminal                      |  |  |  |
| 9 |                                                                                                    | Crimping plier     | Crimping Tool For Insulated Electrical<br>Connectors |  |  |  |

### Lifting and Handling

The unit is heavy. Do not lift it alone.

- When lifting, ensure that the unit is firmly held to avoid risk of accidental tipping or dropping.
- Ensure that the method of lifting will not allow the unit to slip from chains, slings or turn-over from lifting devices.
- Transportation must be carried by qualified persons wearing necessary personal protection equipment.
- Do not walk or stand beneath or in the proximity of the load.
- Accessible for maintenance and repair work.
- Loading capacity and hardness of the supporting surface, load rating of mounting bracket should be at least four times the weight of the devices according to IEC62109-1. And supporting characteristics will be impaired by wear, corrosion, material fatigue or ageing. This should be calculated by inspection of the design data of supporting material and consulting construction engineer.

# 5.6 Installation steps

Step 1: Fix wall bracket on the wall

• Use the wall bracket as a template to mark the position of the 4 holes.

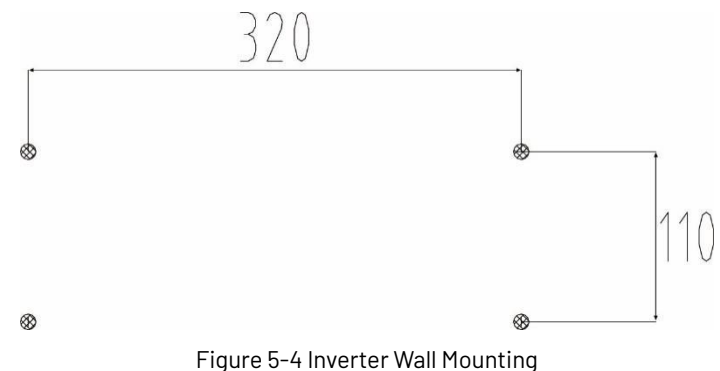

- Drill holes with  $\phi$  10 drill bit carefully, make sure the holes are deep enough (at least 45mm).
- Insert anchors fully into the holes. Install wall bracket using screws provided.

Step2: Hang the Flex HV-EU inverter on the wall bracket

Lifting inverter needs at least 2 people, use the handles at the sides of the inverter.

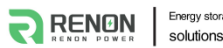

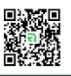

To hang the inverter over the bracket, move the inverter close to it, slightly lower inverter making sure the 4 mounting bars on the back of the inverter is fixed well with 4 grooves on the bracket.

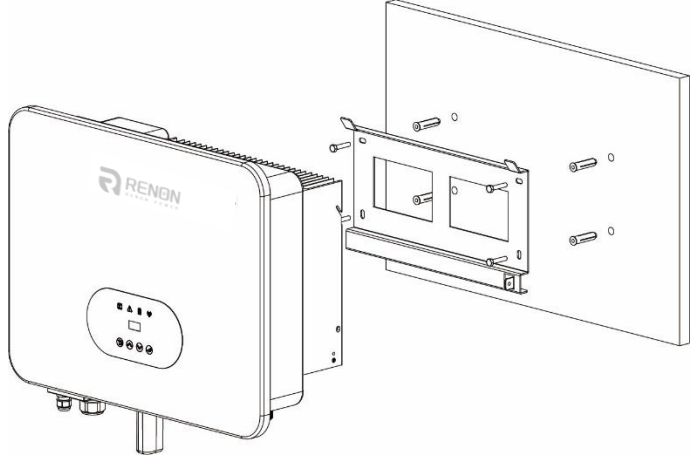

Figure 5-5 Wall Mount Bracket

# **5.7 Electrical Connection**

For an overview of the connection terminals of the inverter please refer to Figure 3-7, and for other wiring details, refer to chapter 3.1.

# **System Connection Diagrams**

Note: Diagram below is for Australia, South Africa and New Zealand where neutral line can't be switched.

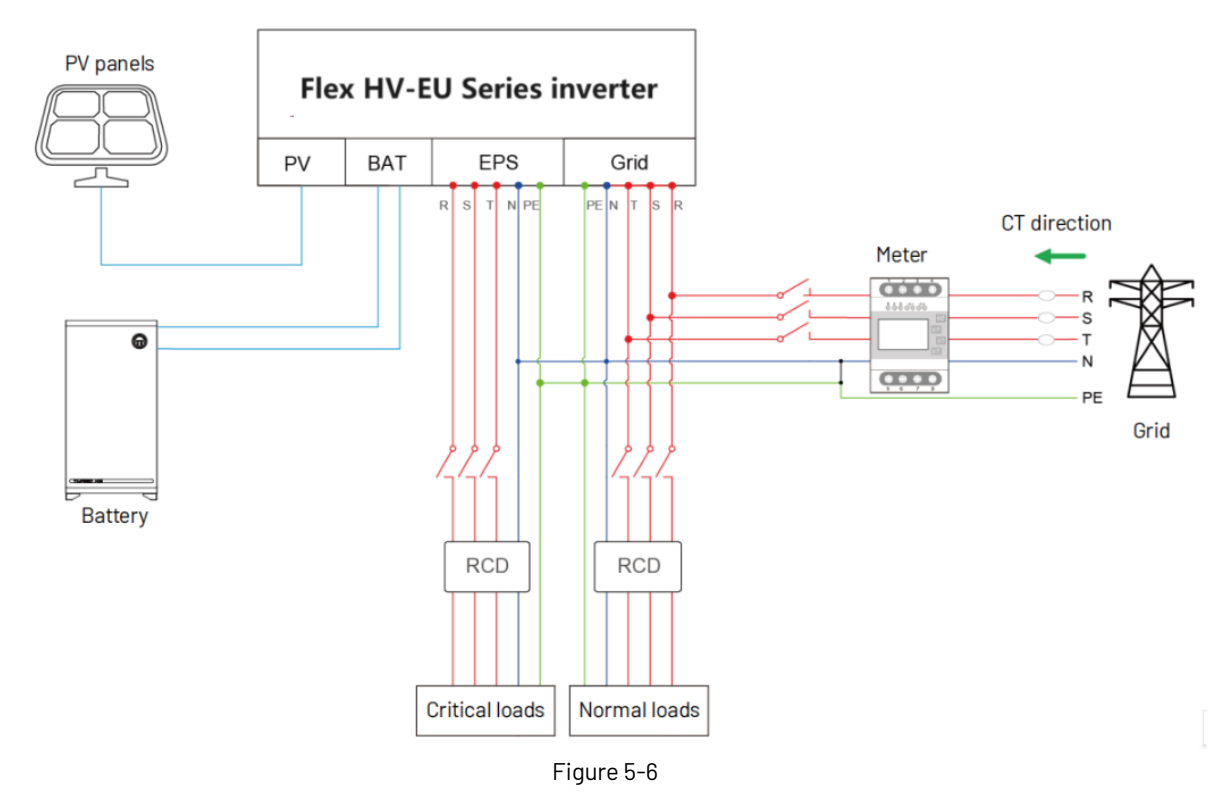

Note: Diagram below is for grid system without special requirement.

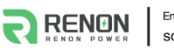

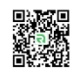

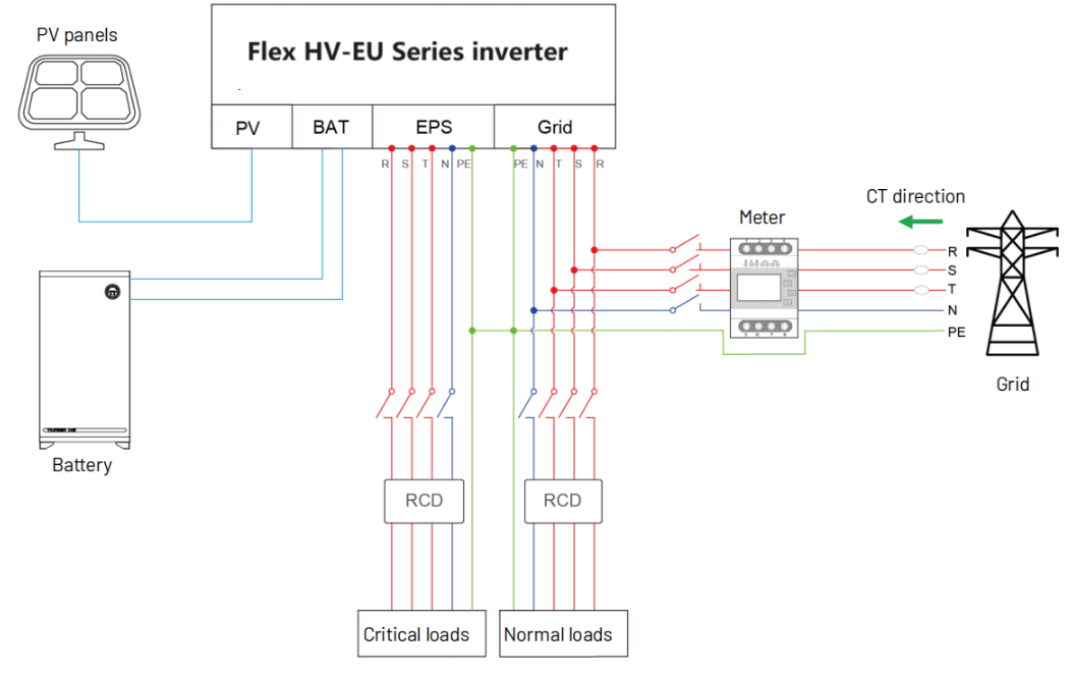

Figure 5-7

Main steps to connect the Flex HV-EU series system

- PV string connection
- Battery connection
- Battery power connection
- Battery communication connection
- AC output connection
- EPS connection
- Earth connection
- Communication connection

#### **5.7.1 PV Connection**

Before connecting PV strings to Flex HV-EU Series hybrid inverter, ensure the following:

- The total short- circuit current of PV string must not exceed inverter's maximum DC current.
- Make sure that open circuit voltage of PV string is less than 1000V.
- PV strings are not connected to earth/grounding conductor.
- Use the right PV plugs from accessory box, Battery plugs look similar to PV plugs, do confirm before using.

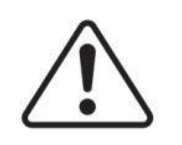

#### WARNING!

The inverter must only be operated with PV strings with class II protection in accordance with IEC 61730, application class A. It is not allowed for the positive pole or the negative pole of the PV strings to be grounded. This can cause the inverter to be destroyed.

#### **Connection Steps:**

- 1. Turn off the DC switch.
- 2. Prepare 2.5-4mm<sup>2</sup> PV cable and PV plugs as below.
- 3. Strip 7mm of the conductor with stripping plier. Use a suitable stripping tool for this (e.g. "PV-AZM-410").

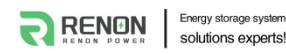

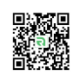

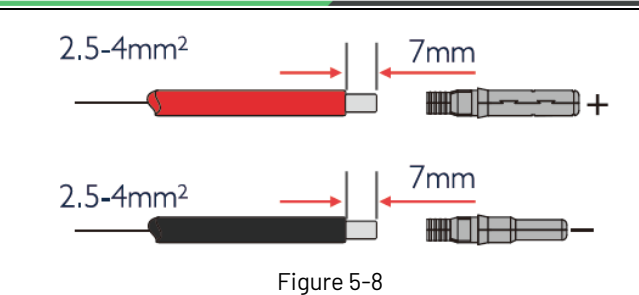

4. Insert striped cable into pin contact and ensure all conductor strands are captured in the pin contact.

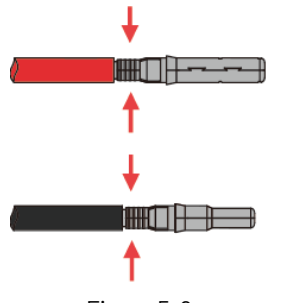

Figure 5-9

5. Crimp pin contact by using a crimping pliers(PV-CZM-22100). Put the pin contact with striped cable into the corresponding crimping pliers and crimp the contact.

6. Insert pin contact through the cable nut to assemble into back of the male or female plug. When clicked the pin contact assembly is seated correctly.

7. Tightening the DC connector.

a. Slide the cable nut towards the back shell.

b. Rotate the cable nut to secure the cable.

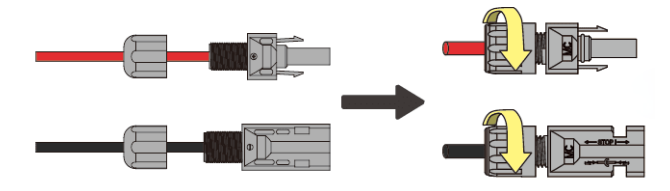

Figure 5-10

8. After securing the cable tightly, align the two half connectors and join together by hand until a 'click' is felt or heard.

- 9. To separate the DC connector.
- a. Use the specified wrench tool.
- b. To separate the DC+ connector, push tool down from upside.
- c. To separate the DC- connector, push tool down from the bottom side.
- d. Separate the connectors by hands.

#### **5.7.2 Battery Connection**

When building an on-site consumption storage system, high voltage battery is a necessary part. The FLEX HV series inverter provides the necessary interfaces to connect the battery.

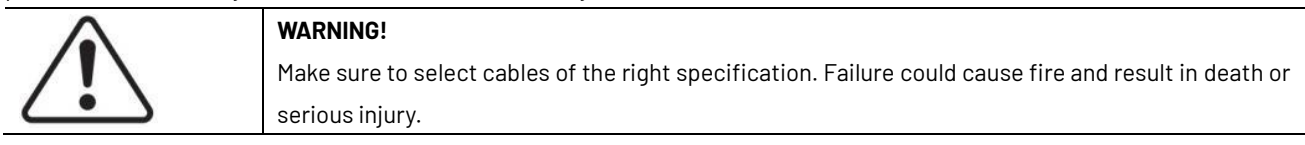

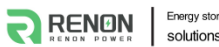

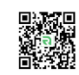

#### **1. Battery Power Cable Connection**

1) Prepare tin-plated cables of conductor cross section of 4 to 6 mm<sup>2</sup> (AWG 10).

- 2) Strip 15mm insulation off the conductor. Use a suitable stripping tool for this (e.g. "Knipex Solar 121211").
- 3) Open spring using a screwdriver (Figure 5-11).

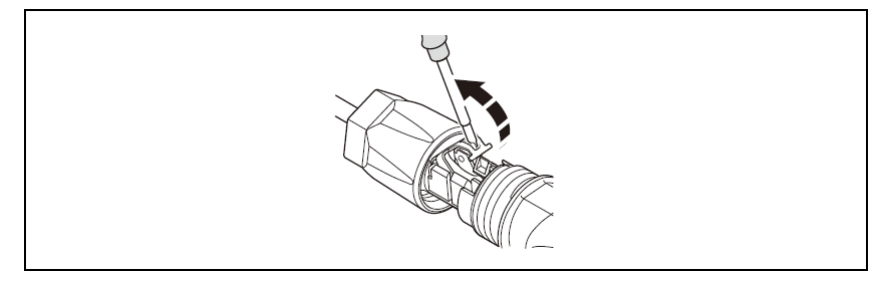

Figure 5-11

4) Carefully insert the stripped wire with twisted conductors all the way in (Figure 5-12, A). The litz wire ends have to be visible in the spring.

5) Close the spring. Make sure that the spring is snapped in (Figure 5-12, B).

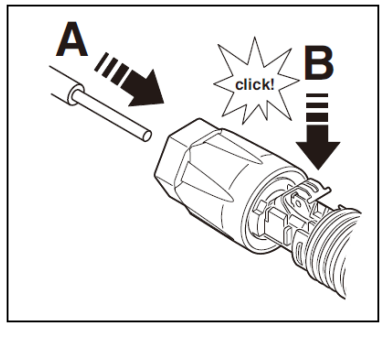

Figure 5-12

6. Push the insert into the sleeve (Figure 5-13, C).

7. Tighten the cable gland to 2 Nm (Figure 5-12, D). Use a suitable and calibrated torque wrench of size 15. Use an open-jaw wrench, size 16, to hold the connector in place.

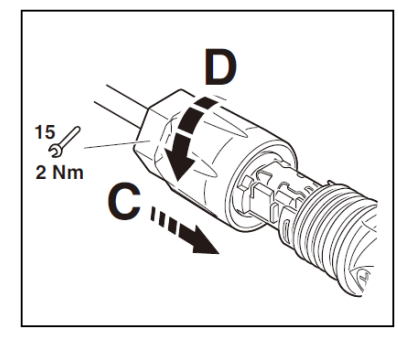

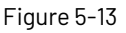

- 8. Fit the two connectors together until the connection audibly locks into place.
- 9. Check to make sure the connection is securely locked.
- 10. Separating connectors.
- 1). Insert the screwdriver into one of the four openings(Figure 5-14, A).
- 2). Leave the screwdriver in the opening. Pull the two connectors apart(Figure 5-14, B).

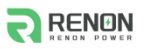

Energy storage system solutions experts!

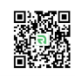

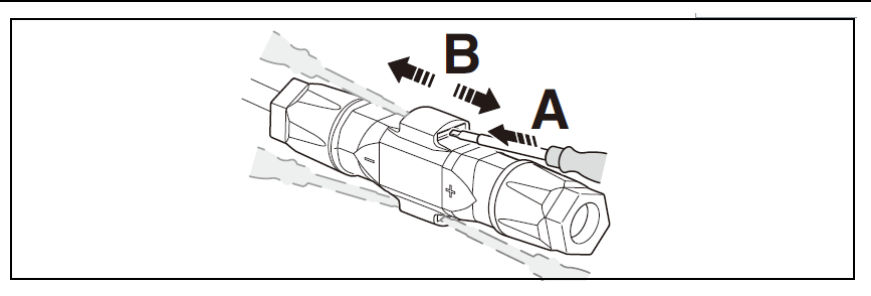

Figure 5-14

#### 2. Battery Communication Connection

The communication interface between battery and inverter is CAN with a RJ45 connector. The Pin definitions are as below.

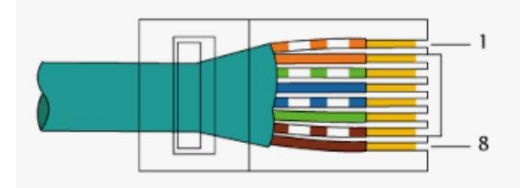

|          | Figure 5-15 |    |    |      |      |    |      |      |  |  |
|----------|-------------|----|----|------|------|----|------|------|--|--|
| Pin      | 1           | 2  | 3  | 4    | 5    | 6  | 7    | 8    |  |  |
| Function | NC          | NC | NC | CANH | CANL | NC | 485A | 485B |  |  |

Overview for all battery connections

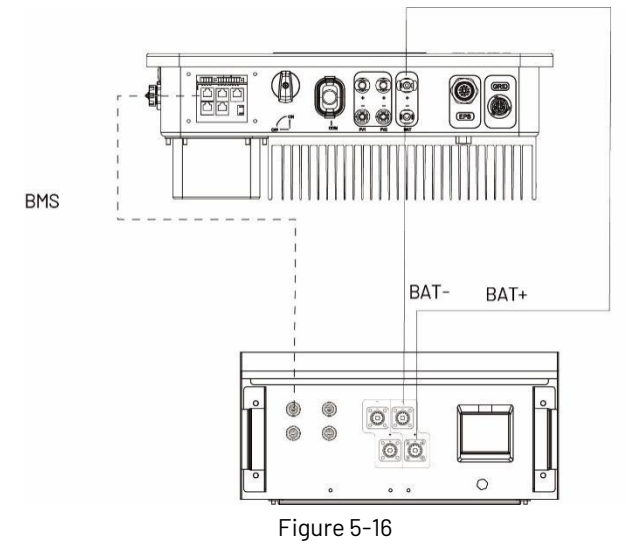

#### 5.7.3 AC Output Connection

Flex HV-EU series inverters have already integrated RCMU (residual current monitoring unit) inside, however if an external RCD is required, a type A RCD with rated residual current of 30mA or higher is recommended.

There are two AC terminals and the assembly steps for both are the same, just need to check one for 'Grid' another for 'EPS'. The AC cable and micro-breaker/external fuse specification for AC side of Flex HV-EU series inverter as below.

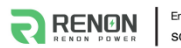

Energy storage system solutions experts!

RENON POWER TECHNOLOGY INC.

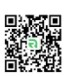

| Model               | R-IFH05-EU03     | R-IFH06-EU03     | R-IFH08-EU03     | R-IFH10-A-EU03     | R-IFH10-EU03       |
|---------------------|------------------|------------------|------------------|--------------------|--------------------|
| Cable(Cu)           | 4mm <sup>2</sup> | 4mm <sup>2</sup> | 4mm <sup>2</sup> | 4-6mm <sup>2</sup> | 4-6mm <sup>2</sup> |
| Normal Load-Breaker | 10A              | 16A              | 16A              | 20A                | 20A                |
| or external fuse    |                  |                  |                  |                    |                    |
| Grid-Breaker        | 20A              | 32A              | 32A              | 40A                | 40A                |

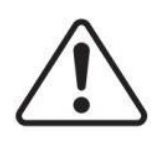

#### WARNING!

Select cables of the correct specifications.

Failure could result in in fire and lead to death or serious injury.

Don't connect the line/phase cable to 'PE' terminal, failure will result in improper operation of the inverter.

#### **Connection Step:**

1. Lead the AC cable through the cable gland and the housing.

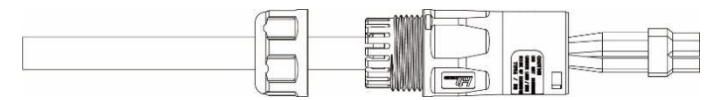

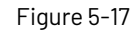

2. Remove the cable jacket by 40 mm, and strip the wire insulation by 8 mm-15 mm.

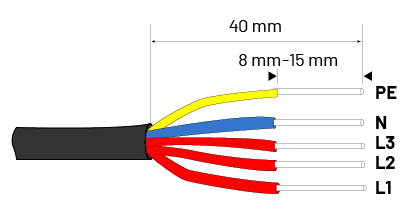

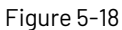

3. Fully insert the conductors to the corresponding terminal and tighten the screws to torque of 0.8 Nm. Pull cables outward to check whether they are firmly installed.

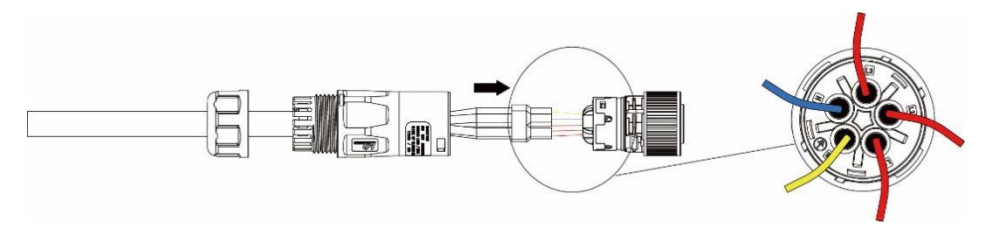

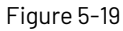

4. Assemble the housing, the terminal block and cable gland (torque 4–5 Nm). Make sure that the rib of the terminal block and the groove on the housing engage perfectly, with a click.

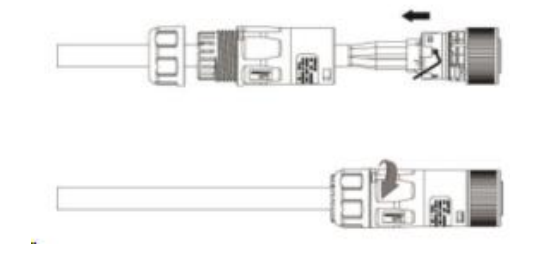

Figure 5-20

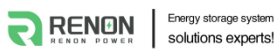

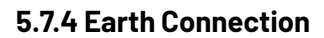

One may earth the inverter enclosure of a second earth or equipotential bonding if required under local regulations. This prevents touch current if the original protective conductor fails.

Cable size: 12AWG

Connection step:

- Strip the earthing cable insulation.
- Insert the stripped cable into the ring terminal.
- Clamp the end of the ring terminal.
- Unscrew the screw of the earthing connector.
- Attach the ring terminal on the earthing connector.

Attach the gasket on the earthing connector.

• Tighten the screw of the earthing connector.

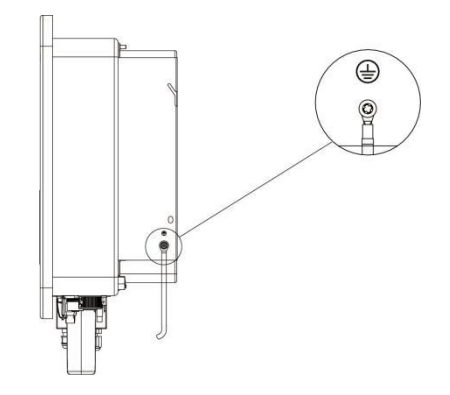

#### 5.7.5 Communication connection

#### **Communication interface**

The inverter has a serial communication interface besides WIFI or 4G or Ethernet(Optional). Dry contact, extended port, human and machine communication, etc., can be delivered to PC or other monitoring equipment via these interfaces.

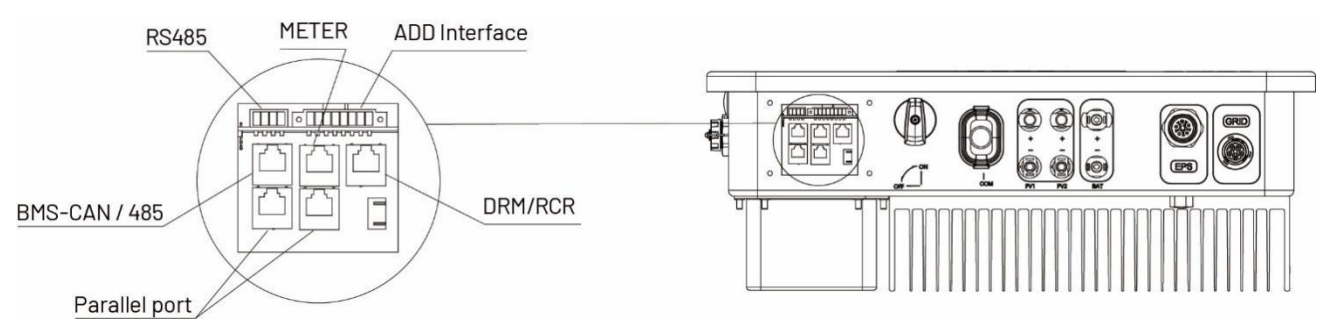

Figure 5-22 Communication interface

#### 1. Wifi or 4G or Ethernet

For details please refer to the WIFI or 4G or Ethernet module user manual.

#### 2. RS485 Interface

RS485 interface PINS definition:

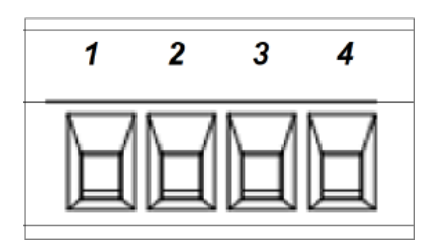

Figure 5-23

| Pin      | 1   | 2   | 3    | 4    |  |  |  |  |  |  |
|----------|-----|-----|------|------|--|--|--|--|--|--|
| Function | +5V | GND | 485A | 485B |  |  |  |  |  |  |

#### 3. ADD Interface

ADD interface PINS definition:

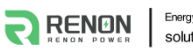

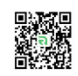

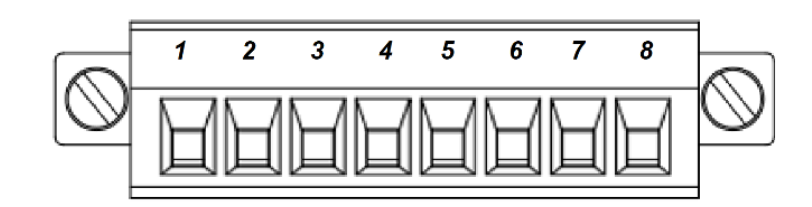

#### Figure 5-24

| Pin      | 1      | 2      | 3    | 4    | 5   | 6        | 7   | 8 |
|----------|--------|--------|------|------|-----|----------|-----|---|
| Function | METER- | METER- | GENA | GENB | +5V | SHUTDOWN | GND |   |
|          | 485A   | 485B   |      |      |     |          |     |   |

Meter communication: METER\_485A & METER\_485B----pin1 & pin2

Relay contact output for generator: GENA & GENB----pin3 & pin4

Shut down the hybrid inverter: +5V & SHUTDOWN----pin5 & pin6

Relay & GND---pin7 & pin8

#### 4. METER

Meter port PINS definition:

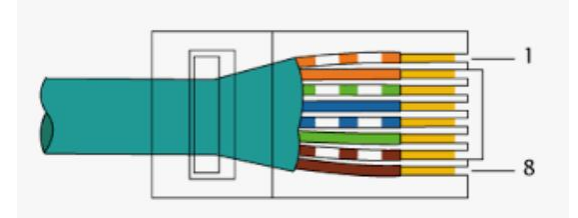

Figure 5-25

| Pin      | 1      | 2      |    | 4  | 5 6 |    | 7 8 |    |
|----------|--------|--------|----|----|-----|----|-----|----|
| Function | METER- | METER- | NC | NC | NC  | NC | NC  | NC |
|          | 485A   | 485B   |    |    |     |    |     |    |

The function of meter port same as pin1 & pin2 of ADD interface.

#### 4.1 Meter wiring diagram for Typical Energy Storage System

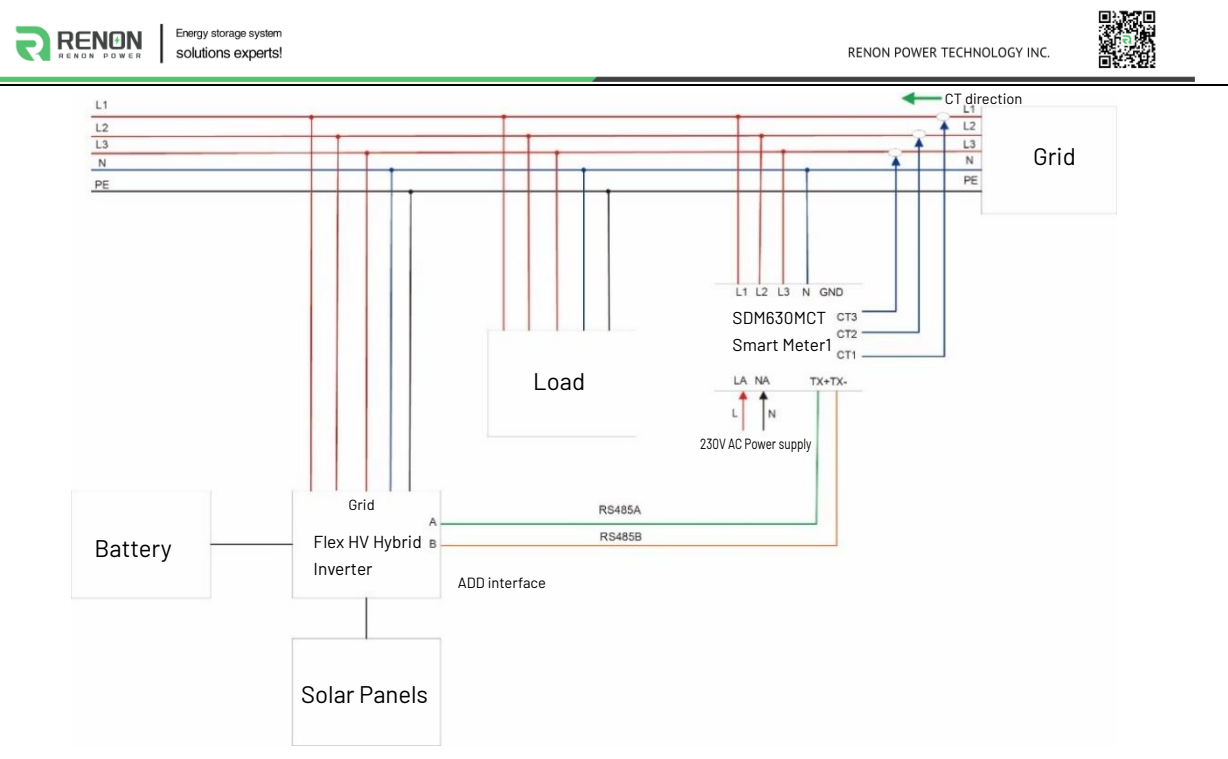

Figure 5-26

The Flex HV-EU series energy storage inverter adopts EASTRON SDM630MCT (40mA) smart meter. The connect steps are as follows:

- Connect the meter output "L1, L2, L3, N" to power Grid. And connect 230V AC power supply to "LA, NA" (LA –Grid L line, NA–Grid Neutral line).
- Connect the meter "TX+" "TX-" to inverter RS485 A and B of "MERER" (RJ45 PIN1 to RS485 A, RJ45 PIN2 to RS485 B), referring to Chapter 5.7.5.
- Do not connect "GND" of the meter to the ground.
- Connect meter CT1 to Grid L1, CT2 to Grid L2, CT3 to Grid L3. CT's white cable connects to S1 of the meter, and the

blackcable connects to S2. The CT direction must be facing to the load and inverter.

#### Note:

1) It is necessary to have the sequence of phases, CT1 must be connected to Grid phase line L1, CT2 must be connected to Grid phase line L2, CT3 must be connected to Grid phase line L3.

2) Please note that the CT direction must be facing to the load and inverter.

3) The local address and the meter address need to be set as "001" on the inverter screen. The address of the smart meter itself needs to be set to "001".

#### 4.2 Meter wiring diagram for AC Retrofit System

Renon Hybrid inverters can be used in the following situations also. If the site already has a grid tied PV system and want to increase module capacity or provide back-up power. Additional meter between the grid-connected inverters and Flex HV-EU hybrid inverter is required. One Flex HV-EU Hybrid inverter can be connected maximum two PV systems, and in the system, the smart meter must be the EASTRON SDM630MCT (40mA).

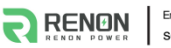

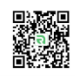

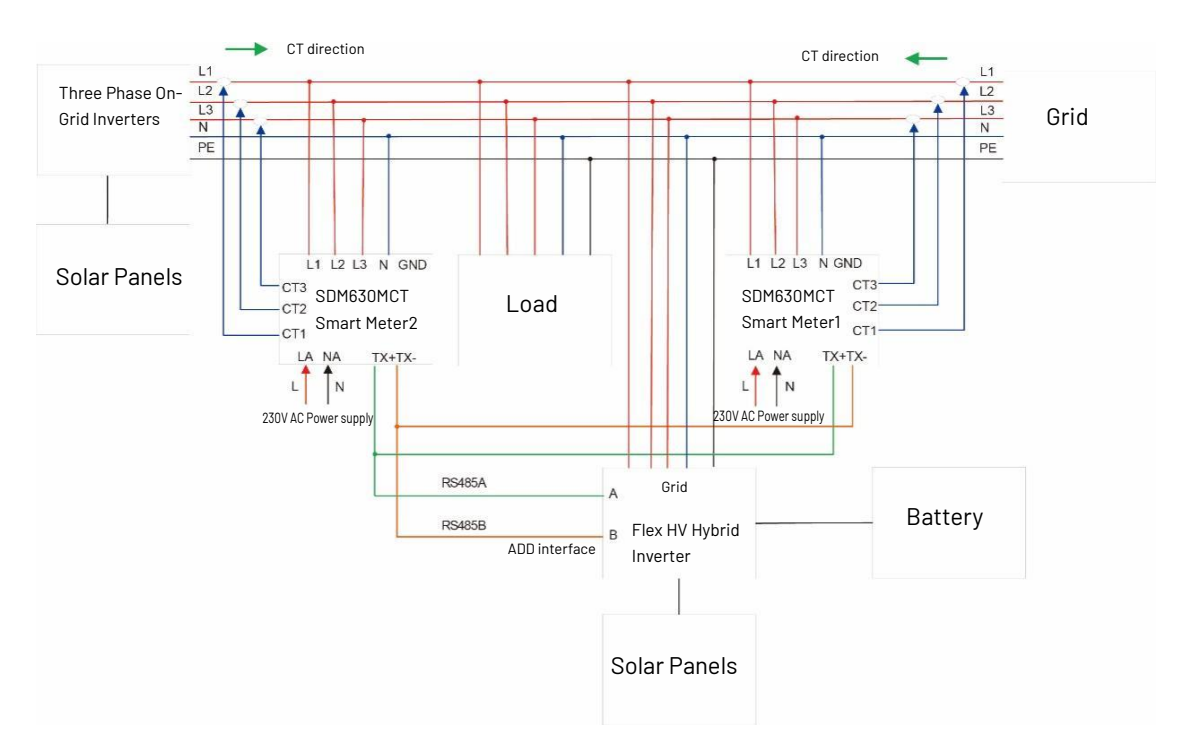

Figure 5-27 Connect one On-Grid three-phase inverter

The connect steps are the same as in the previous chapter.

**Note**: The mart meter communication cable "TX+" "TX-" can also be connected to "ADD Interface" port of inverter.

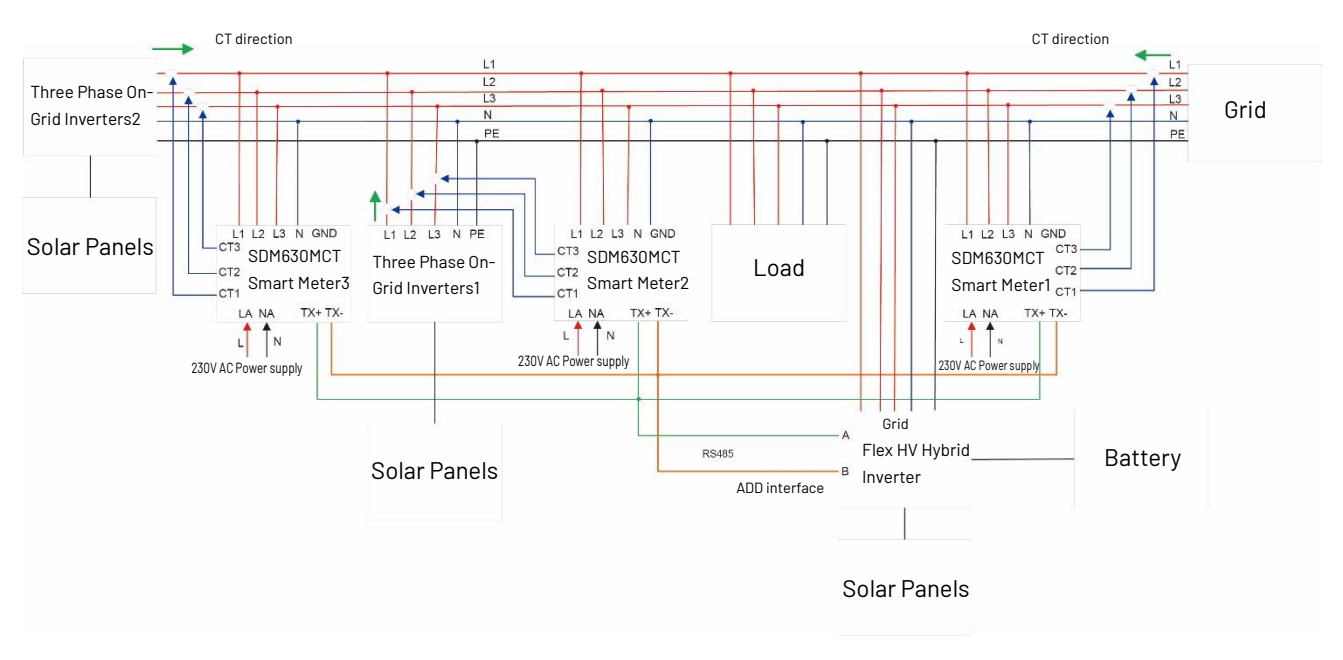

Figure 5-28 Connect two On-Grid three-phase inverters

#### Note:

1) It is necessary to have the sequence of phases, CT1 must be connected to Grid phase line L1, CT2 must be connected to Grid phase line L2, CT3 must be connected to Grid phase line L3.

2) Please note that the CT direction must be facing to the load and inverter.

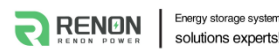

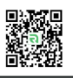

3) Connect one On-Grid three-phase inverter (Figure 5-27): The local address needs to be set as "001" on the inverter screen, and meter1 address set as "001", meter2 address set as "002". The address of meter1 itself needs to be set to "001", and meter2 needs to be set to "002".

4) Connect two On-Grid three-phase inverters (Figure 5-28): The local address needs to be set as "001" on the inverter screen, and meter1 address set as "001", meter2 address set as "002", and meter3 address set as "003". The address of meter1 itself needs to be set to "001", meter2 needs to be set to "002", and meter3 needs to be set to "003".

#### WARNING!

If one chooses a flexible wire, ensure the cord section is pressed on the crimping terminal before connecting it to the meter as below.

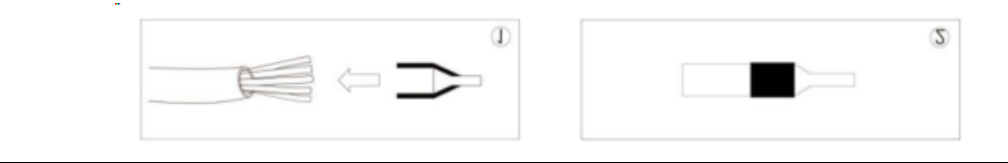

#### 5. DRM/Ripple Control Receiver (RCR)

PINS definition:

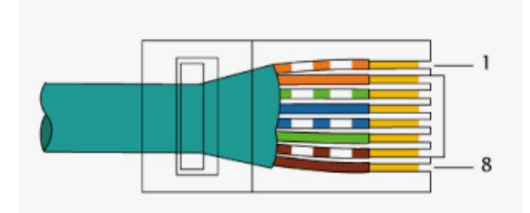

Figure 5-29

| Pin      | 1      | 2      | 3      |        | 5     | 6        |     | 8   |
|----------|--------|--------|--------|--------|-------|----------|-----|-----|
| Function | DRM1/5 | DRM2/6 | DRM3/7 | DRM4/8 | +3.3V | COM/DRM0 | GND | GND |

This application meets the requirements of local Australian grid code (AS/NZS 4777.2) and Germany grid code (VDE-AR-N 4105). a) In Australian grid code, requirements for connection call for compatibility with Demand Response Enabling Devices (DRED). The DRED is controlled by a local network operator and allows to put the inverter in one of the Demand Response Modes (DRMs) defined by the standard:

- DRM 0 Operate the disconnection device.
- DRM 1 Do not consume power.
- DRM 2 Do not consume at more than 50% of rated power.
- DRM 3 Do not consume at more than 75% of rated power and source reactive power if capable.
- DRM 4 Increase power consumption (subject to constraints from other active DRMs).
- DRM 5 Do not generate power.
- DRM 6 Do not generate at more than 50% of rated power.
- DRM 7 Do not generate at more than 75% of rated power and sink reactive power if capable.
- DRM 8 Increase power generation (subject to constraints from other active DRMs).

Currently, it is mandatory to respond to DRMO, which allows the network manager to remotely decouple the installation from the distribution network.

b) In Germany grid code, this logic interface is for controlling and/or limiting the inverter's output power. The grid company uses the Ripple Control Receiver (RCR) to convert the grid dispatching signal and send it as a dry contact signal. The wiring of the

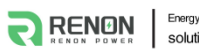

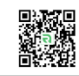

ripple control receiver dry contact cables is shown in the figure below:

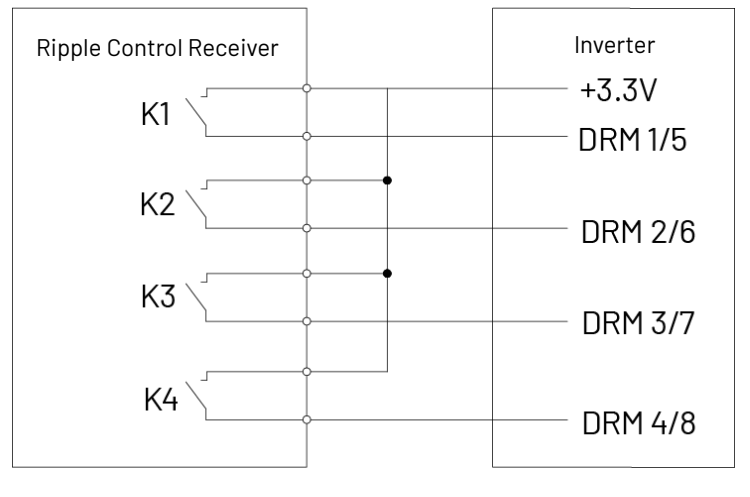

#### Figure 5-30

| K1 | K2 | K3 | K4 | Switch Operation on External RCR | Output power (in % of the Rated AC output power) |
|----|----|----|----|----------------------------------|--------------------------------------------------|
| 1  | 0  | 0  | 0  | Close K1                         | 100%                                             |
| 0  | 1  | 0  | 0  | Close K2                         | 60%                                              |
| 0  | 0  | 1  | 0  | Close K3                         | 30%                                              |
| 0  | 0  | 0  | 1  | Close K4                         | 0%                                               |

#### 6. Parallel port

PINS definition:

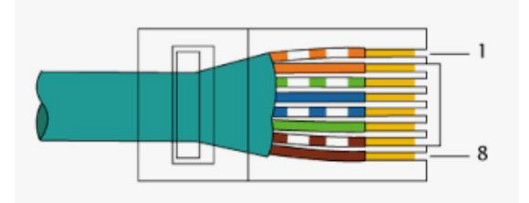

#### Figure 5-31

| Pin      | 1 2    |        | 3   | 4    | 5    | 6   | 7    | 8    |
|----------|--------|--------|-----|------|------|-----|------|------|
| Function | RS485A | RS485B | VCC | CANH | CANL | GND | SYNA | SYNB |

**Note**: Only 4 and 5 PIN pins are used.

#### 5.7.6 Multiple inverters connection

In system with multiple inverters, one can connect the devices in a Master/Slave configuration. In this configuration, only one energy meter is connected to the Master inverter for the system control. Users should set up the master/slave on the screen after the inverter is connected. The setting steps are in Advanced\*.

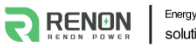

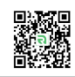

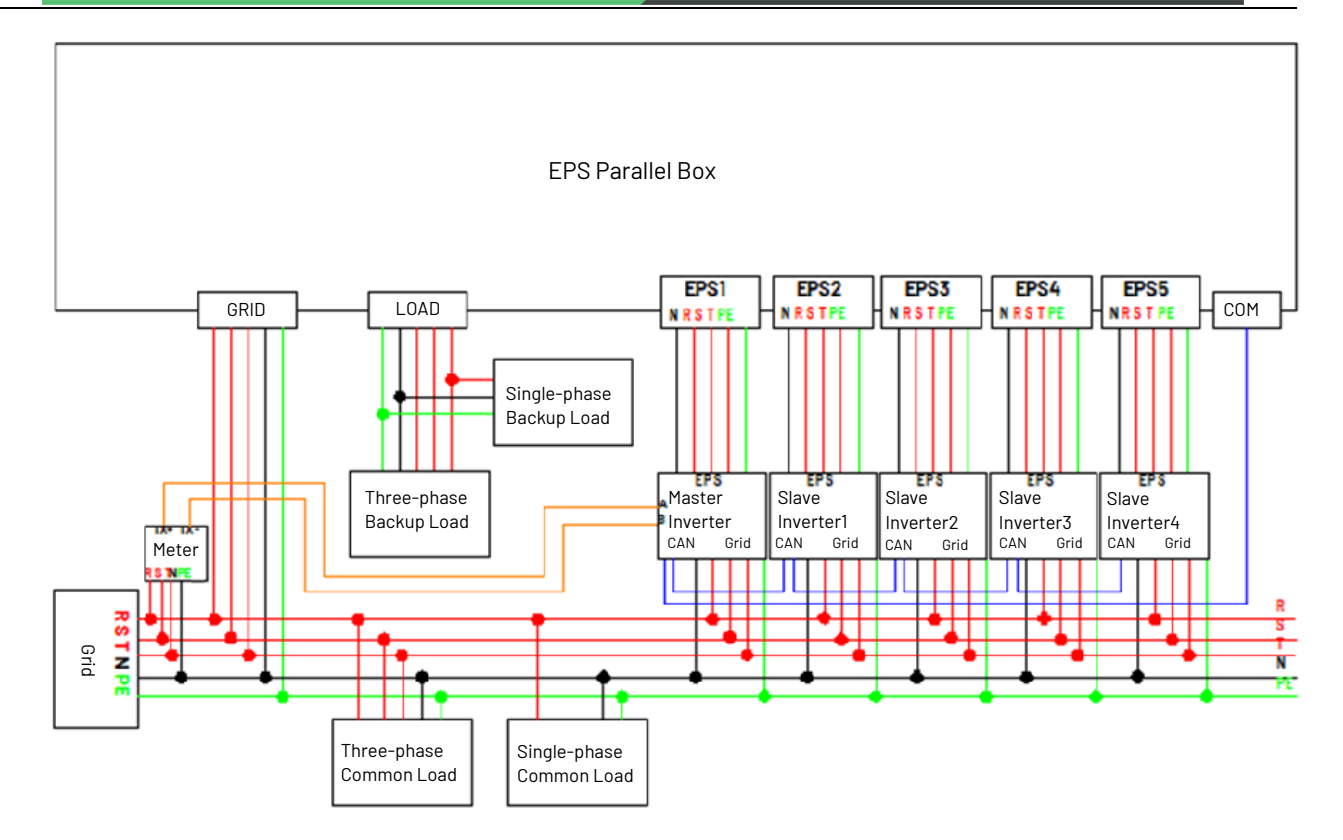

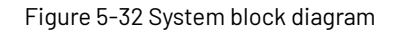

Note: Maximum number of parallel is five.

The CAN communication port is the parallel port of the hybrid inverter(Figure 5-22).

#### 5.7.7 Relay connection

In order to better control the load power consumption, a relay can control a contactor that will open or close in certain condition. Please choose a suitable contactor according to the +12VDC power supply by the inverter provided and field load power, e.g. the contactor types of the DATASHEET - CR2020012. Please connect the contactor to the load and power grid according to the field conditions and connect the A1 and A2 of the contactor coil to the Pin7 and Pin8 of the ADD interface of the inverter.

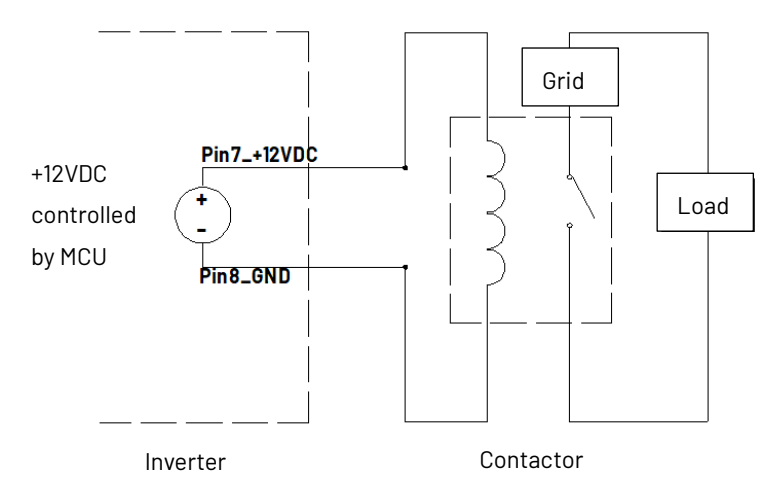

Figure 5-33 Relay function electrical block diagram

There are four function modes in total. See page 37 for specific settings.

1. Disable: Disable the relay function, and the load under the relay will always be out of power.

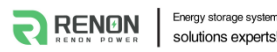

2. Manual On/Off: You can manually set the switch state of the relay.

3. Timing: The relay is on according to the setting relay switch-on start time, and it is off according to the setting relay switchon end time. And it supports setting up to two time periods. (T1, T2).

4. Battery SOC: Under this mode, users need to set relay switch-on battery SOC, relay switch-off battery SOC delay off time.

- RLY On BAT SOC: Relay is on if battery SOC exceeds a defined value.
- RLY Off BAT SOC: Relay is off if battery SOC falls below a defined value.
- Delay Off Time: The relay remains on if battery SOC falls below switch-on SOC for a defined time; the timer will reset if battery SOC exceeds switch-on SOC within a defined time. During the defined time, the relay will be off immediately if battery SOC has fallen below RLY Off BAT SOC.

#### 5.8 Inverter configuration

Start inverter after checking all the following:

- Check that the device is fixed well on the wall.
- Make sure all the PV wiring and the AC wiring are completed.
- Make sure the meter are connected well.
- Make sure the battery is connected correctly.
- Turn on the external AC, DC switch.
- Turn on the DC switch to the 'ON' position.
- Set sysswitch on the screen of the inverter to 'Turn on'.

#### Starting inverter:

Inverter will start automatically when the PV panel generate enough energy or the battery is charged.

Check the status of LED and LCD screen, first LED should be green and the LCD screen should display the main interface.

If first LED is not green please check the below:

-All the connections are right.

-All the external disconnect switches are closed.

-The DC switch of the inverter is in the 'ON' position.

Enter the setting interface.

Set the safety standard as in page 35; Set the system time as in page 34; Set work mode as in page 34; Set the communication address as in page 35; Set the EPS as in page 34;

|        | NOTE!                                                                                                |
|--------|----------------------------------------------------------------------------------------------------|
| $\sim$ | Please configure the inverter first time start up.                                                   |
|        | Above steps is for regular start-up of the inverter. If the inverter                                 |
|        | is turned on for the first time, set the language, time, and safety regulations in turn according to |
|        | the boot guidance.                                                                                   |

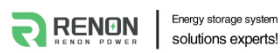

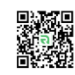

# 6. Operation

# 6.1 Control panel

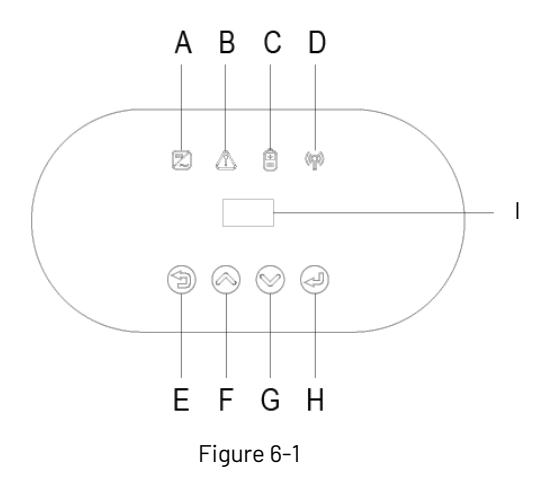

| Object | Name       | Description                                 |  |  |  |  |
|--------|------------|---------------------------------------------|--|--|--|--|
| А      |            | Green: Normal working Status.               |  |  |  |  |
| В      | Indicator  | Red: Fault.                                 |  |  |  |  |
| С      | LED        | Blue: Battery communication status.         |  |  |  |  |
| D      |            | Yellow: RS485 communication status.         |  |  |  |  |
| г      |            | ESC button: Leave from current interface or |  |  |  |  |
| E      |            | function.                                   |  |  |  |  |
| F      | Function   | Up button: Move cursor to increase value.   |  |  |  |  |
| G      | Bullon     | Down button: Move cursor to decrease value. |  |  |  |  |
| Н      |            | OK button: Confirm the selection.           |  |  |  |  |
|        | LCD Screen | Display the information of the inverter.    |  |  |  |  |

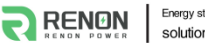

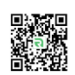

#### 6.2 LCD function

#### Menu structure:

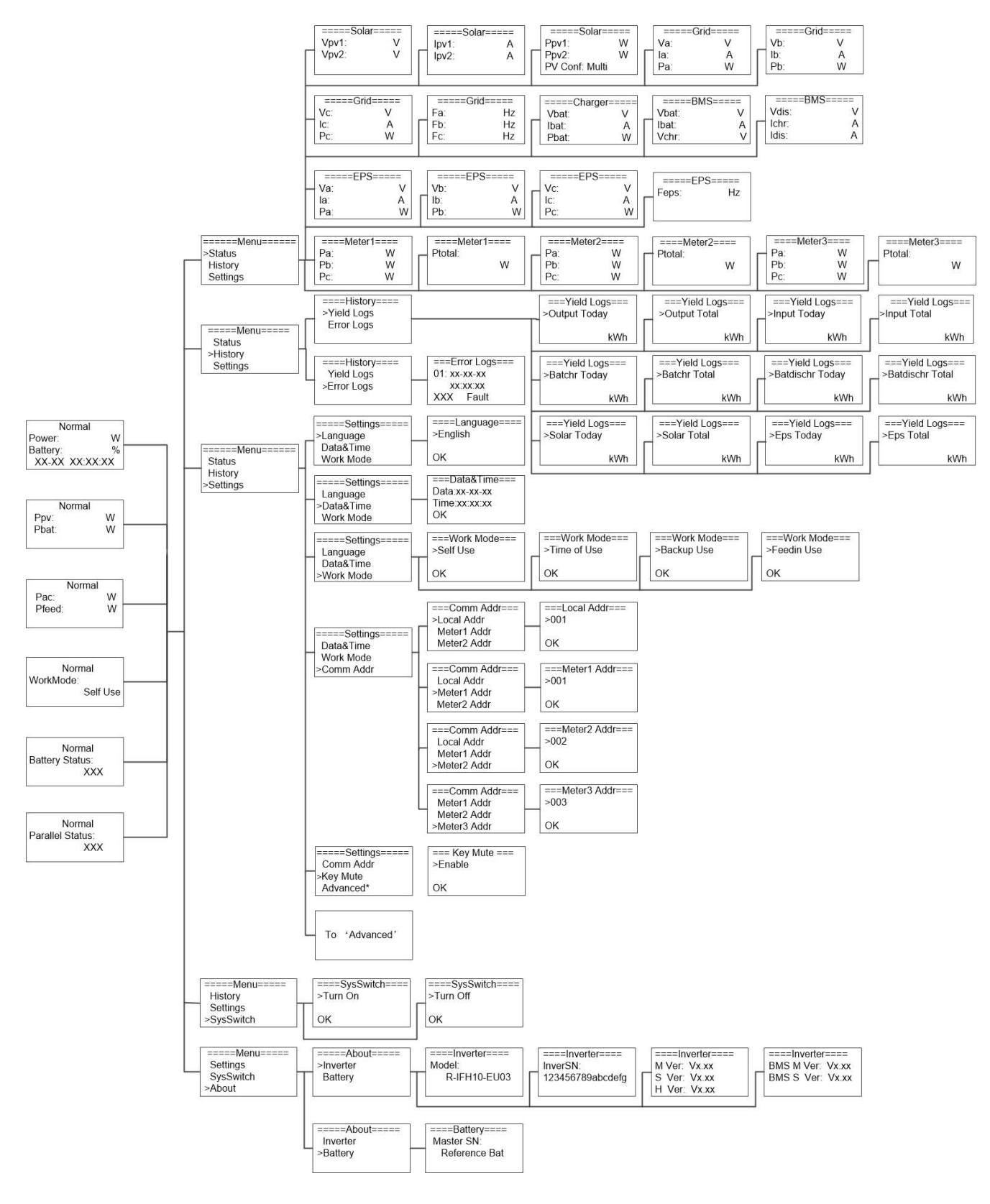

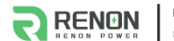

RENON POWER TECHNOLOGY INC.

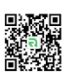

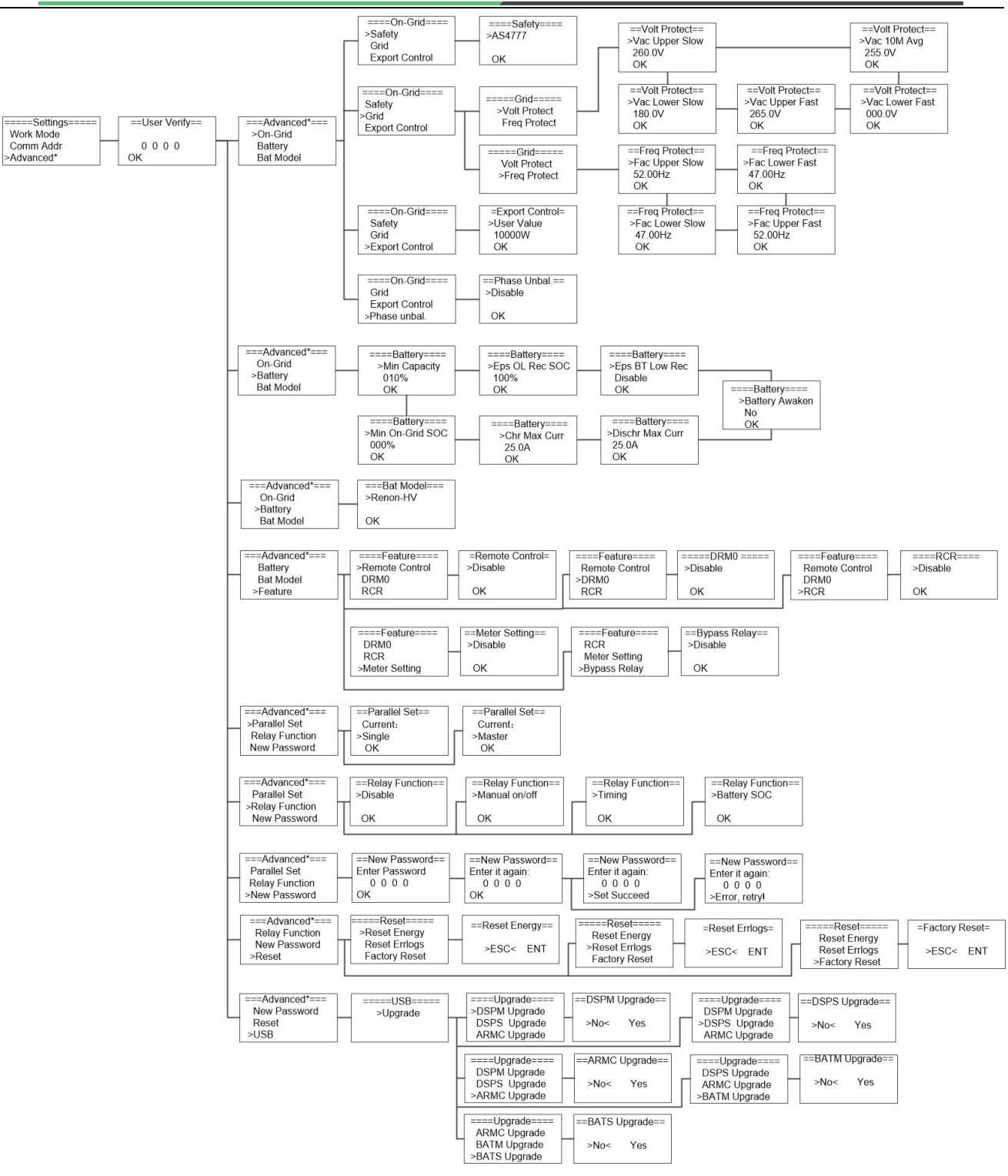

# 6.3 LCD operation

#### 1. Main screen

The main screen as below. Press up or down for more information.

| Normal                                   | Normal            | 1 Г | Normal             | Normal                    | Normal                 | Normal                  |
|------------------------------------------|-------------------|-----|--------------------|---------------------------|------------------------|-------------------------|
| Power: W<br>Battery: %<br>XX-XX XX:XX:XX | Ppv: W<br>Pbat: W |     | Pac: W<br>Pfeed: W | <br>WorkMode:<br>Self Use | Battery Status:<br>XXX | Parallel Status:<br>XXX |

#### 2. Status

Press 'OK' to enter the menu, check grid , solar, battery, EPS and temperature of the inverter. Press up and down to select, press

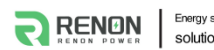

Energy storage system solutions experts!

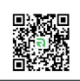

'ESC' to return to the Menu.

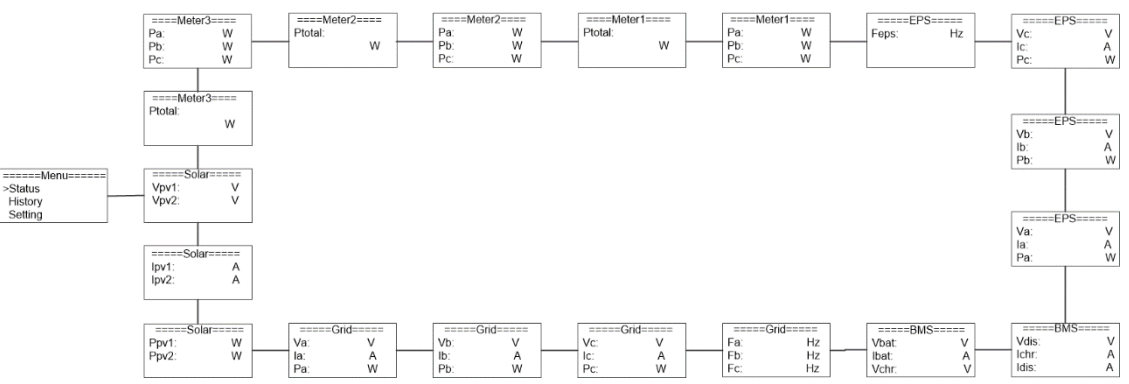

#### 2.1) Solar

This status shows the real time PV parameters of the system. The input voltage, current and power of each PV input. Press up and down button to review the parameter. Press 'ESC' to return to status.

| =====Solar===== |   | =====Sola | =====Solar===== |       | ar===== |
|-----------------|---|-----------|-----------------|-------|---------|
| Vpv1:           | V | lpv1:     | A               | Ppv1: | W       |
| Vpv2:           | V | Ipv2:     | A               | Ppv2: | W       |
|                 |   |           |                 |       |         |

#### 2.2) Grid

This status shows the real time grid parameters such as voltage, current, output power and frequency. Pac measures the output of the inverter.

Press up and down button to review the parameter. Press 'ESC' to return to status.

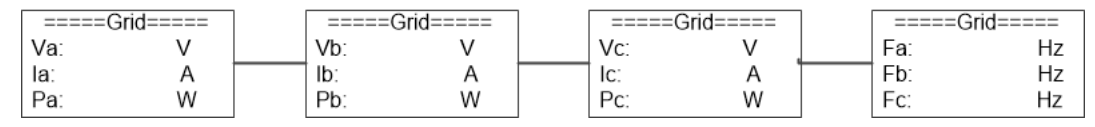

#### 2.3) Meter

This status shows the meter situation of the system. Include the smart meter A, B, and C phase power and total power. Press up and down button to review the parameter. Press 'ESC' to return to Status.

| === | =Meter1==== | ====Meter1==== | ====N | 1eter2=== | ====Meter2==== | ====N | leter3==== | ====Meter3==== |
|-----|-------------|----------------|-------|-----------|----------------|-------|------------|----------------|
| Pa: | W           | Ptotal:        | Pa:   | W         | Ptotal:        | Pa:   | W          | Ptotal:        |
| Pb: | W           | W              | Pb:   | w         | ( W            | Pb:   | w          | W              |
| Pc: | W           |                | Pc:   | W         |                | Pc:   | W          |                |

#### 2.4) Charger

This status shows the charger situation of the system. Include the battery voltage, charge or discharge current. Charge or discharge power. '+' means in charging; '-' means in discharging. Press up and down button to review the parameter. Press 'ESC' to return to Status.

| ====Char | ger===== |
|----------|----------|
| Vbat:    | V        |
| lbat:    | A        |
| Pbat:    | W        |

#### 2.5) BMS

This status shows the battery situation of the system. Include the battery voltage and current, charge and discharge voltage, charge and discharge current. '+' means in charging; '-' means in discharging. Press up and down button to review the parameter. Press 'ESC' to return to Status.

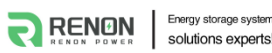

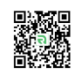

| ====BMS | S===== | ==     | ===BMS=: | ==== |
|---------|--------|--------|----------|------|
| Vbat:   | V      | Vdi    | S:       | V    |
| Ibat:   | A      | - Ichr | r.       | A    |
| Vchr:   | V      | ldis   | č.       | A    |

#### 2.6) EPS

EPS will only have data when the inverter is working in EPS mode, it will show the real time data of the EPS output, as voltage, current, power, frequency. Press up and down button to review the parameter. Press 'ESC' to return to Status.

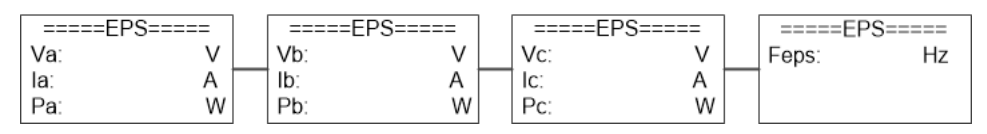

#### 3. History

The history function contains three aspects of the information: inverter yield, battery yield and error log. Press up and down to select, and review the data of system, press 'ESC' to return to the Menu.

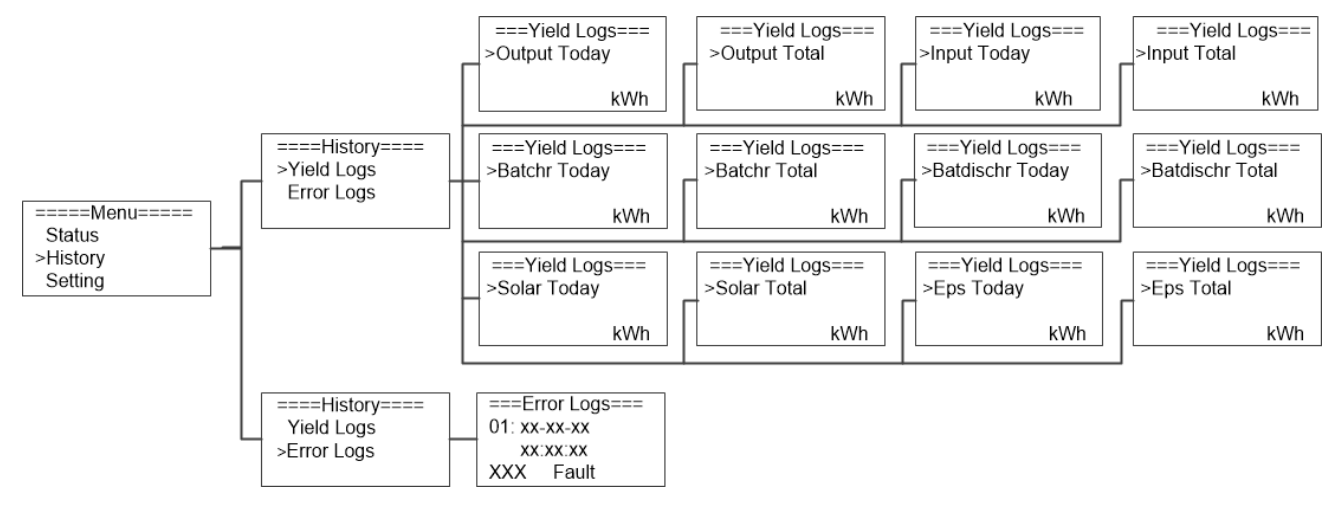

#### 4. Settings

on.

Setting function is used for set the inverter for language, date and time, work mode, communication address, advanced and so

# 4.1) Language

Press up or down button to change language. Press 'OK' to confirm.

| =====Settings=====<br>>Language | ====Language====<br>>English |
|---------------------------------|------------------------------|
| Data&Time<br>Work Mode          | ОК                           |

#### 4.2) Date Time

Press up or down button to change date and time. Press 'OK' to confirm.

| =====Settings===== | ===Data&Time=== |
|--------------------|-----------------|
| Language           | Data:xx-xx-xx   |
| >Data&Time         | Time:xx:xx:xx   |
| Work Mode          | OK              |

#### 4.3) Work Mode

Press up or down button to select different work modes. Press 'OK' to confirm.

| ====Settings====        | ===Work Mode=== | ===Work Mode=== | ===Work Mode=== | ===Work Mode=== |
|-------------------------|-----------------|-----------------|-----------------|-----------------|
| Language                | >Self Use       | >Time of Use    | >Back up Use    | >Feed in Use    |
| Data&Time<br>>Work Mode | ОК              | ОК              | ОК              | ок              |

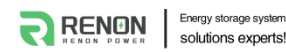

RENON POWER TECHNOLOGY INC.

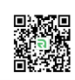

#### 4.4) Communication Address

Press up or down button to change address of local and meter. Press 'OK' to confirm.

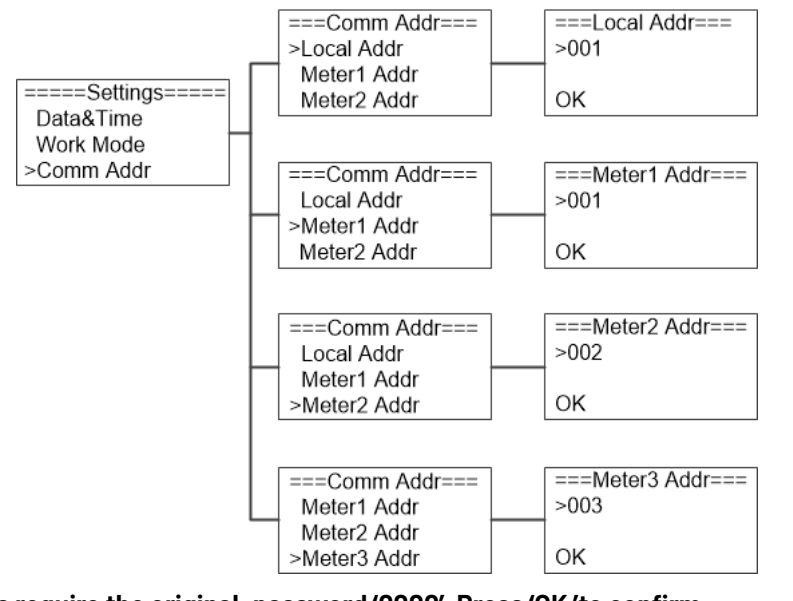

#### 4.5) Advanced settings require the original password '0000', Press '0K 'to confirm.

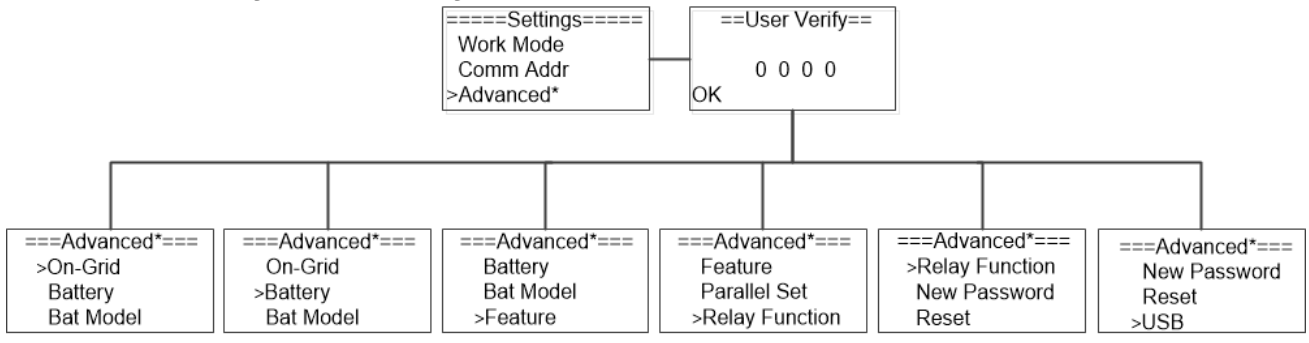

#### 4.5.1) On-Grid

Press up or down button to set the grid functions. Press 'OK' to confirm.

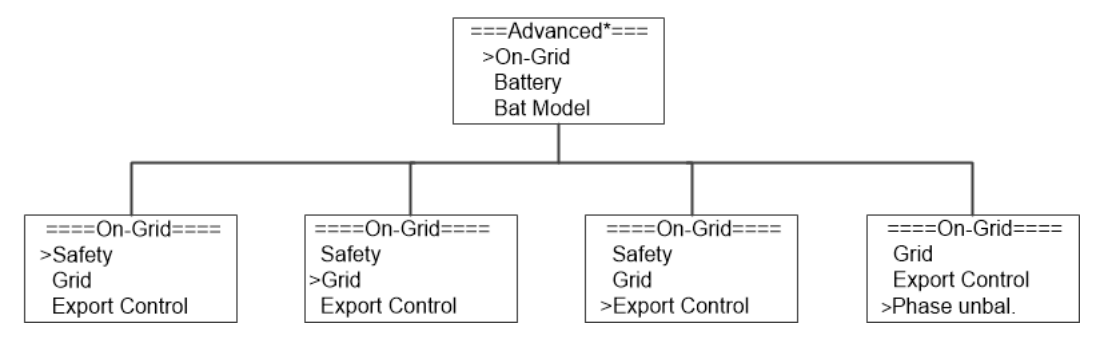

#### 4.5.1.1) Safety

Press up or down button to change the grid code. Press 'OK' to confirm.

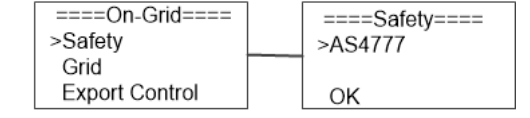

#### 4.5.1.2) Grid

Press up or down button to change the value of grid voltage and grid frequency protect. Press 'OK' to confirm.

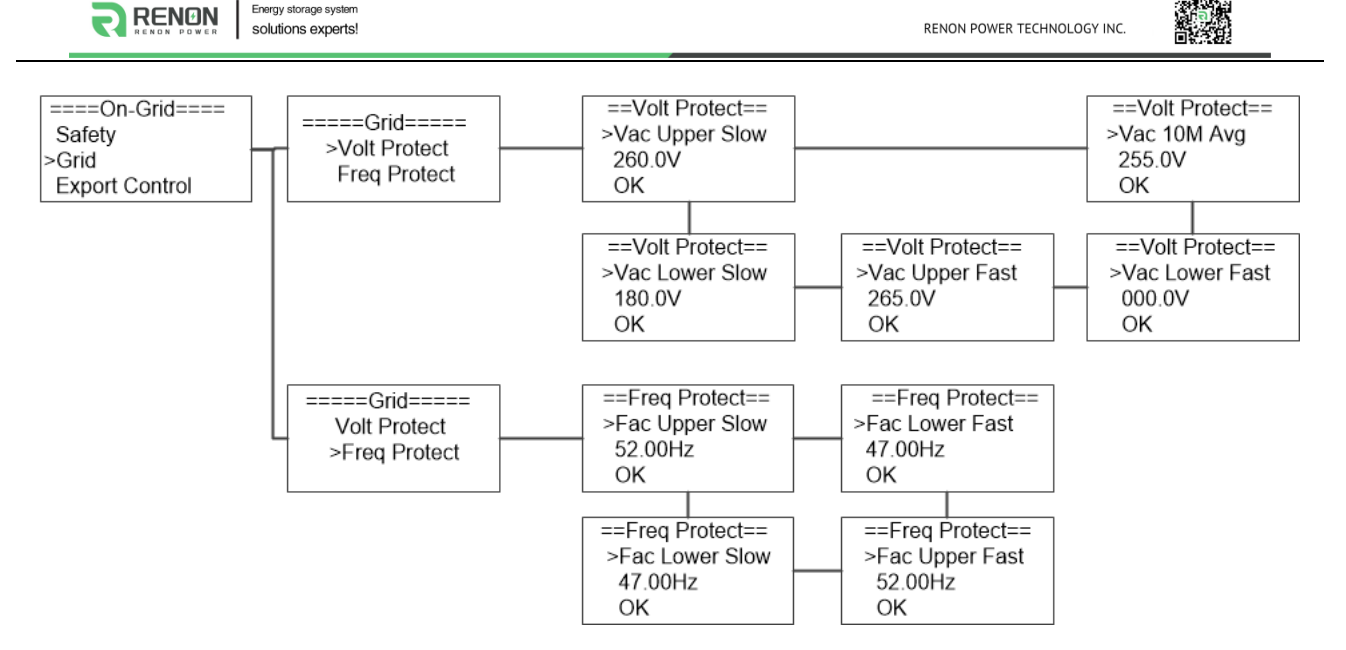

#### 4.5.1.3) Export control

With this function the inverter can control the energy export to the grid. Press up or down button to change the export power. Press 'OK' to confirm.

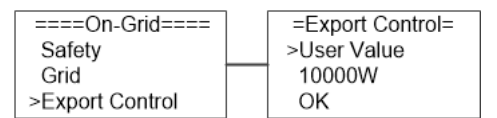

#### 4.5.1.4) Phase unbal

When the system is connected with three-phase unbalanced load or single-phase load, customers can enable the phase unbalance function, the inverter can detect and identify the three-phase current unbalance in the system through the meter and output unbalanced power to different phase.

| ====On-Grid====<br>Grid         | ==Phase Unbal.==<br>>Disable |
|---------------------------------|------------------------------|
| Export Control<br>>Phase unbal. | ок                           |

#### 4.5.2) Battery

Press up or down button to set the parameters of battery. 'Eps BT Low Rec' means recovery enable switch when battery low capacity in EPS mode, 'Eps OL Rec SOC' means EPS overload due to low capacity for battery, if recovered, min soc. Press 'OK' to confirm.

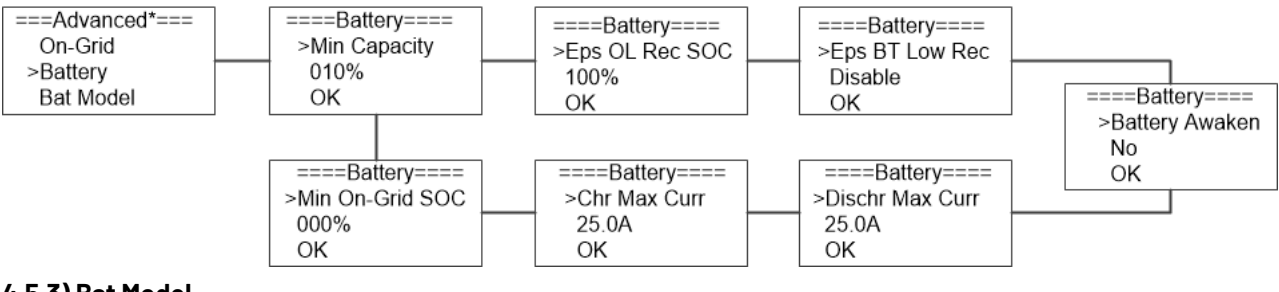

#### 4.5.3) Bat Model

Press up or down button to set the model of battery. Press 'OK' to confirm.

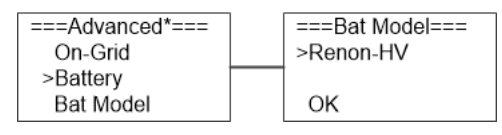

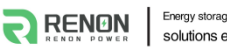

Energy storage system solutions experts!

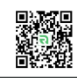

#### 4.5.4) Relay Function

Press up or down button to set the relay function. Press 'OK' to confirm.

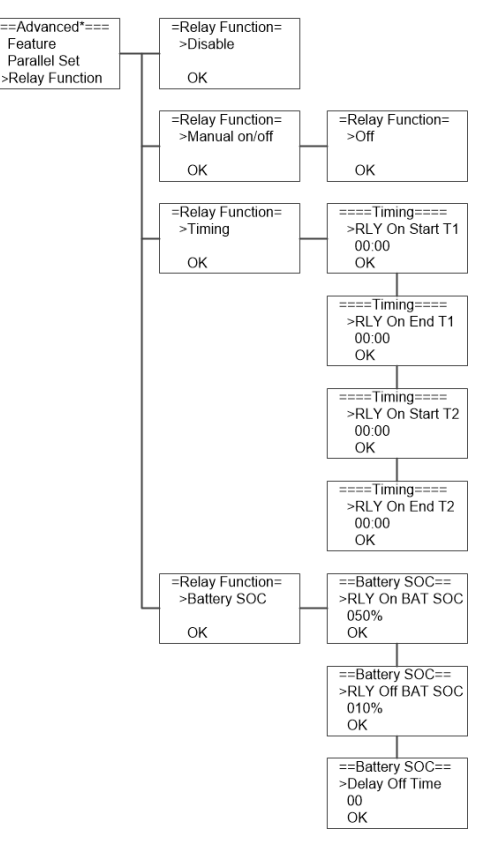

#### 4.5.5) Feature

Press up or down button to enable or disable Remote Control, DRMO, RCR, Meter Setting, and Bypass Relay. Press 'OK' to confirm.

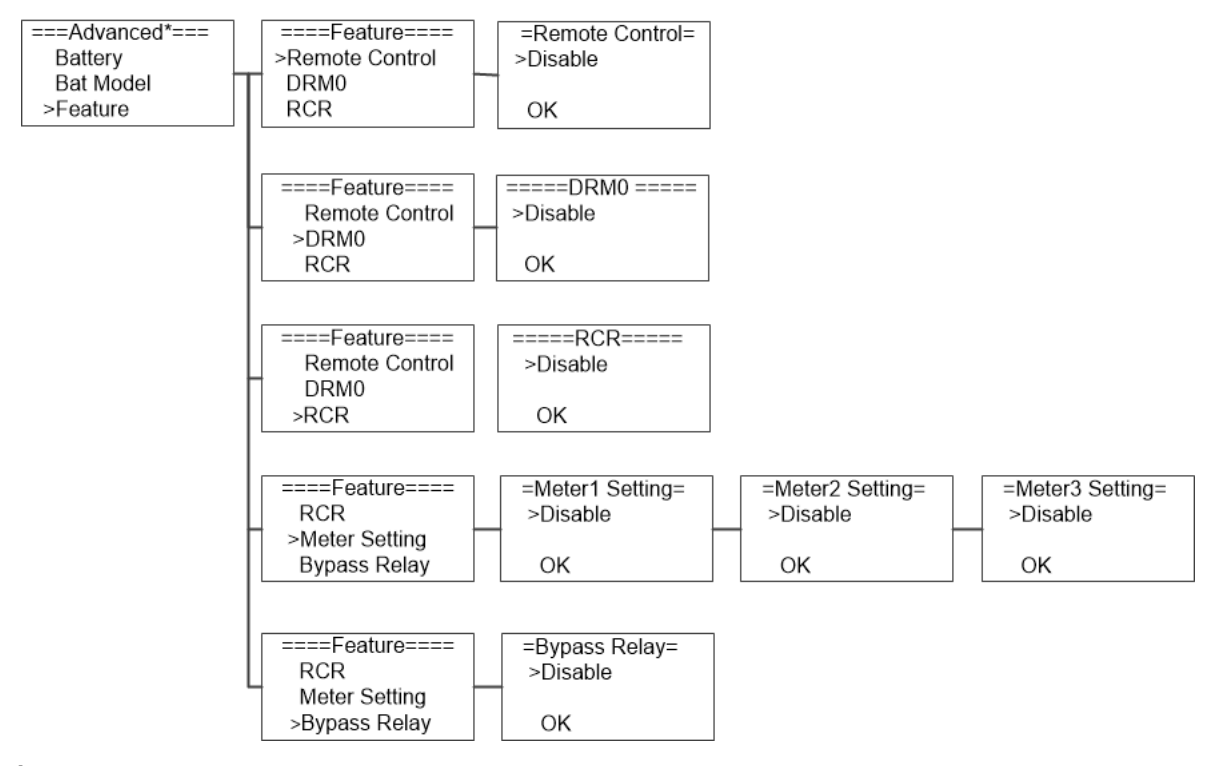

#### 4.5.6) New Password

Press up or down button to set new password. Press 'OK' for more than 3 seconds to confirm.

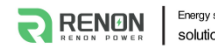

Energy storage system solutions experts!

RENON POWER TECHNOLOGY INC.

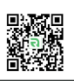

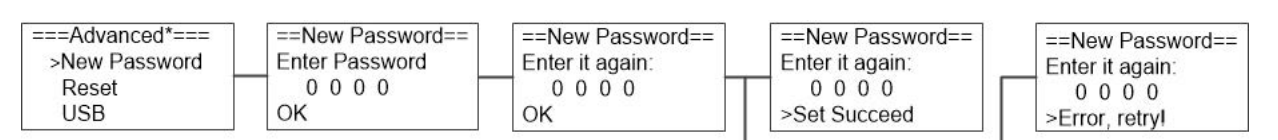

#### 4.5.7) Reset

Press up or down button to reset energy, reset errors or factory reset. Press 'OK' to confirm.

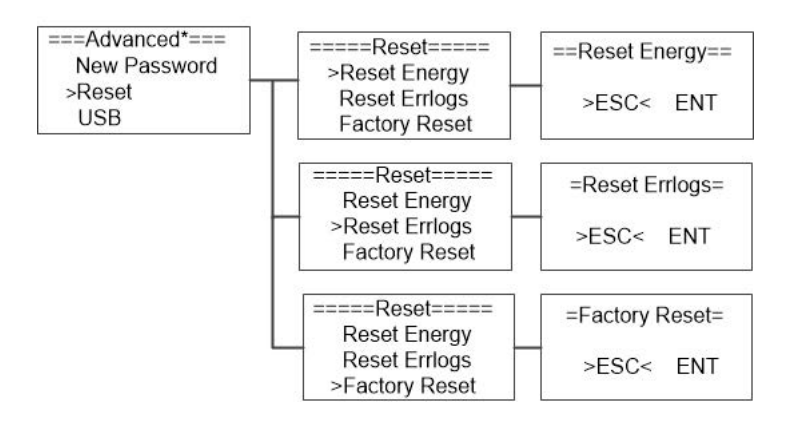

#### 4.5.8) USB

Press up or down button to upgrade DSPM, DSPS, ARMC, BATM or BATS. Press 'OK' to confirm.

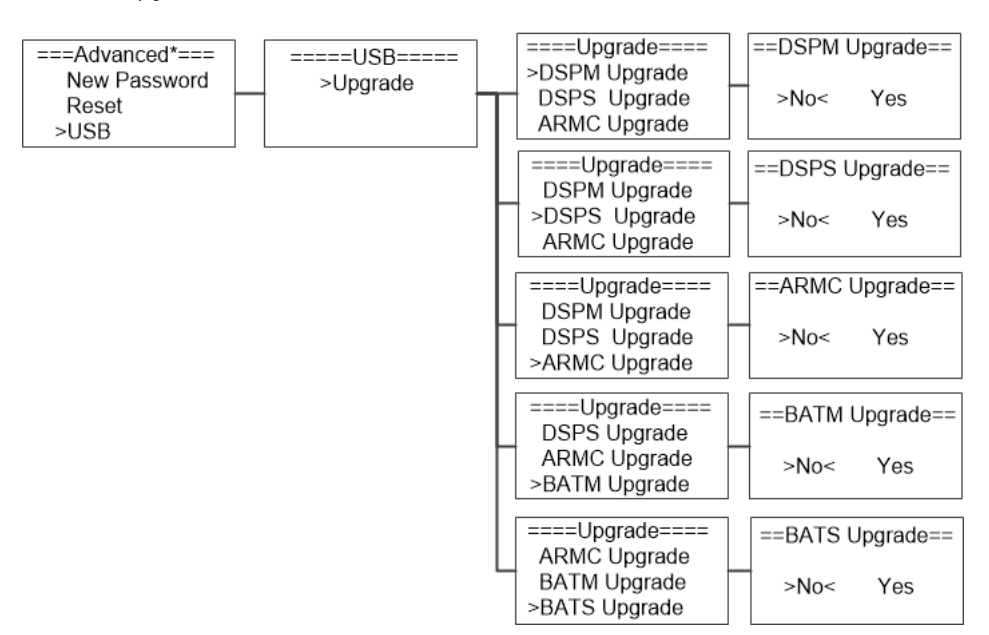

#### 5. System Switch

Press up or down button to turn on or turn off the inverter. Press 'OK' to confirm.

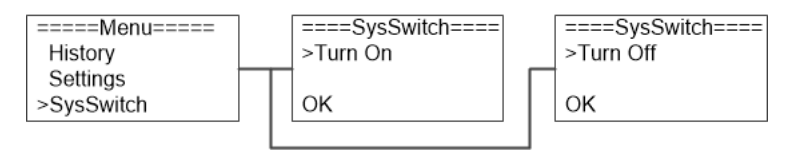

#### 6. About

This interface shows the information of the inverter, such as series number and software version.

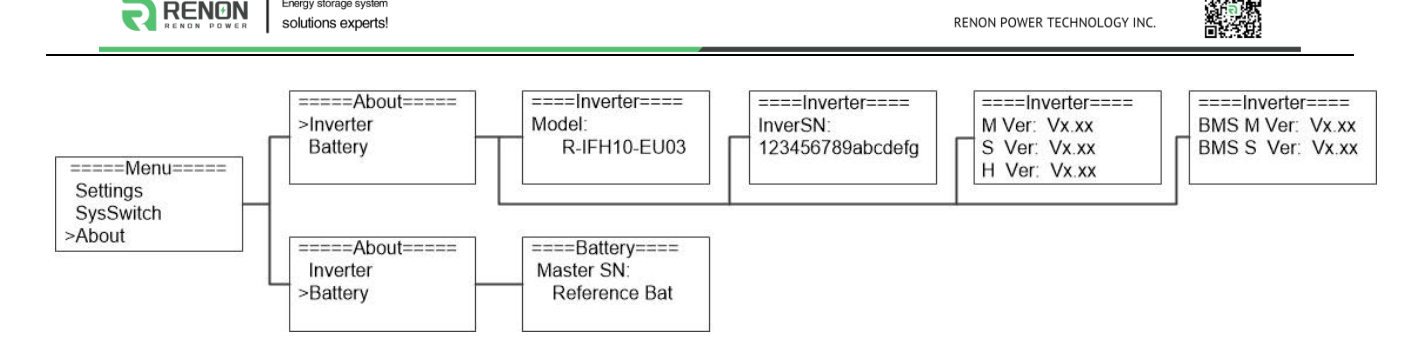

#### 7. Self-Test in accordance with CEI 0-21 (Applies to Italy only)

Energy storage system

The self-test is only required for inverters, which are commissioned in Italy. The Italian standard requires that all inverters feeding into the utility grid are equipped with a self-test function in accordance with CEI 0-21. Please note that there is a selftest option only when the inverter selects CEI 0-21. During the self-test, the inverter will consecutively check the protection reaction times and values for overvoltage, under voltage, over frequency and under frequency Self-test function is available at any time. It also allows end user get test reports shown on LCD display.

Note: Users need to set the inverter country to CEI 0-21 before testing.

Auto-Test from screen:

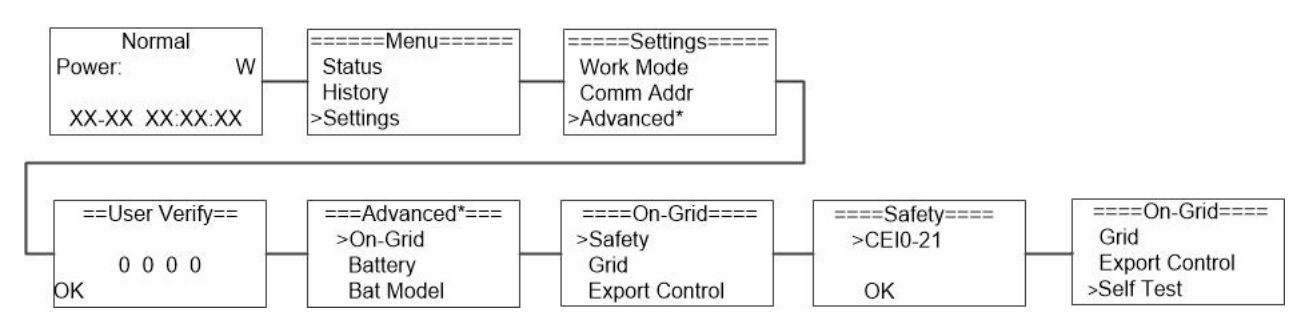

# 7. Troubleshooting

This section contains information and procedures for solving possible problems with the Flex HV-EU series inverters, and provides you with trouble shooting tips to identify and solve most problems that could occur with the Flex HV-EU series inverters. This section will help you narrow down the source of any problems you may encounter. Please read the following troubleshooting steps.

- Check the warning or fault messages on the System Control Panel or Fault codes on the inverter information panel. If a message is displayed, record it before doing anything further.
- Attempt the solution indicated in below table.

|                  | Inverter over current or battery over current or PV over current detected by hardware. |  |  |  |  |
|------------------|----------------------------------------------------------------------------------------|--|--|--|--|
| HW Protect Fault | Disconnect PV, grid and battery, then reconnect.                                       |  |  |  |  |
|                  | • Or seek help from us, if not go back to normal state.                                |  |  |  |  |
|                  | Grid is lost.                                                                          |  |  |  |  |
| Grid Lost Fault  | • System will reconnect if the utility is back to normal.                              |  |  |  |  |
|                  | Or seek help from us, if not go back to normal state.                                  |  |  |  |  |
|                  | Grid voltage out of range.                                                             |  |  |  |  |
| Grid Volt Fault  | System will reconnect if the utility is back to normal.                                |  |  |  |  |
|                  | Or seek help from us, if not go back to normal state.                                  |  |  |  |  |
| Orid Frog Foult  | Grid frequency out of range.                                                           |  |  |  |  |
| Grid Fred Fault  | System will reconnect if the utility is back to normal.                                |  |  |  |  |

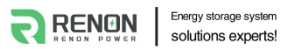

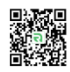

|                  | • Or seek help from us, if not go back to normal state.                            |
|------------------|------------------------------------------------------------------------------------|
| PV Volt Fault    | PV voltage out of range.                                                           |
|                  | • Please check the output voltage of PV panels.                                    |
|                  | Or seek for help from us.                                                          |
|                  | Bus voltage out of range detected by hardware.                                     |
| Bus Volt Fault   | • Disconnect PV, grid and battery, then reconnect.                                 |
|                  | • Or seek help from us, if not go back to normal state.                            |
|                  | Battery voltage fault.                                                             |
| Bat Volt Fault   | • Check if the battery input voltage is within the normal range.                   |
|                  | • Or seek help from us.                                                            |
|                  | The grid voltage is out of range for the last 10 Minutes.                          |
| Vgrid 10M Fault  | • System will reconnect if the utility is back to normal.                          |
|                  | • Or seek help from us, if not go back to normal state.                            |
|                  | DC component is out of limit in output current.                                    |
| DCI OCP Fault    | • Disconnect PV, grid and battery, then reconnect.                                 |
|                  | • Or seek help from us, if not go back to normal state.                            |
|                  | DC component is out of limit in output voltage.                                    |
| DCV OVP Fault    | • Disconnect PV, grid and battery, then reconnect.                                 |
|                  | • Or seek help from us, if not go back to normal state.                            |
|                  | Output current high detected by software.                                          |
| SW OCP Fault     | • Disconnect PV, grid and battery, then reconnect.                                 |
|                  | • Or seek help from us, if not go back to normal state.                            |
|                  | The residual current is high.                                                      |
|                  | • Please check if the insulation of electric wires is damaged.                     |
| RC UCP Fault     | • Wait for a while to check if back to normal.                                     |
|                  | Or seek for help from us.                                                          |
|                  | The isolation is failed.                                                           |
| las Obselv Fault | • Please check if the insulation of electric wires is damaged.                     |
| ISO UNECK Fault  | • Wait for a while to check if back to normal.                                     |
|                  | Or seek for help from us.                                                          |
|                  | The inverter temperature is high.                                                  |
|                  | Please check if the environment temperature.                                       |
| Temp Over Fault  | • Wait for a while to check if back to normal.                                     |
|                  | Or seek for help from us.                                                          |
|                  | The battery connection is reversed.                                                |
| BatConDir Fault  | • Check if the positive pole and negative pole of battery are correctly connected. |
|                  | • Or seek help from us.                                                            |
|                  | The sample value between master and slave is not consistent.                       |
| AD Sample Fault  | • Disconnect PV, grid and battery, then reconnect.                                 |
|                  | • Or seek help from us, if not go back to normal state.                            |
|                  | Over load in off grid mode.                                                        |
| EPS Over Load    | • Please check if the eps load power exceeds the limit.                            |
|                  | Or seek for help from us.                                                          |
| Bat Low Fault    | The battery power is low.                                                          |

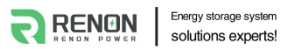

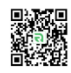

|                   | Wait the battery to be recharged.                                                   |
|-------------------|-------------------------------------------------------------------------------------|
|                   | Or seek for help from us.                                                           |
|                   | By pass relay fault.                                                                |
| ByPassRelay Fault | Disconnect PV, grid and battery, then reconnect.                                    |
|                   | Or seek help from us, if not go back to normal state.                               |
|                   | The communication between master and slave fault                                    |
| SPI Comm Fault    | Disconnect solar power PV+ , PV- and battery, reconnect them.                       |
|                   | Or seek help from us, if cannot go back to normal state.                            |
|                   | The communication between BMS and Inverter is interrupted.                          |
| BMS_Lost          | • Check if the communication cable between BMS and Inverter is correctly and well   |
|                   | connected.                                                                          |
|                   | Fan Device Fault.                                                                   |
| Intor Fon Foult   | Disconnect solar power PV+ , PV- and battery, reconnect them.                       |
|                   | Check if the fan is stopped by dust or other foreign.                               |
|                   | • Or seek help from us, if cannot go back to normal state.                          |
|                   | AC Current Sensor Fault.                                                            |
| AC HCT Fault      | • Disconnect solar power PV+ , PV- and battery, reconnect them.                     |
|                   | • Or seek help from us, if cannot go back to normal state.                          |
|                   | The master eeprom is fault.                                                         |
| Inv EEPROM Fault  | • Disconnect PV, grid and battery, then reconnect.                                  |
|                   | • Or seek help from us, if not go back to normal state.                             |
|                   | The residual current circuit is fault.                                              |
|                   | • Please check if the insulation of electric wires is damaged.                      |
| GFCI HW Fault     | • Wait for a while to check if back to normal.                                      |
|                   | Or seek for help from us.                                                           |
|                   | The EPS relay always keep open.                                                     |
| EPS Relay Fault   | • Disconnect PV, grid and battery, then reconnect.                                  |
|                   | • Or seek help from us, if not go back to normal state.                             |
|                   | The grid relay always keep close.                                                   |
| Grid Relay Fault  | • Disconnect PV, grid and battery, then reconnect.                                  |
|                   | • Or seek help from us, if not go back to normal state.                             |
|                   | Other device fault.                                                                 |
| Other Dev Fault   | • Turn off the PV, battery and grid , reconnect them.                               |
|                   | • Or seek for help from us if cannot back to normal.                                |
|                   | The manager eeprom is fault.                                                        |
| Mgr EEPROM Fault  | • Disconnect PV, grid and battery, then reconnect.                                  |
|                   | • Or seek help from us, if not go back to normal state.                             |
|                   | The communication between meter and Inverter is interrupted.                        |
| Meter Lost Fault  | • Check if the communication cable between meter and Inverter is correctly and well |
|                   | connected.                                                                          |
|                   | SCI communication fault.                                                            |
| Dsp Lost Fault    | • Disconnect solar power PV+, PV- and battery, reconnect them.                      |
|                   | • Or seek help from us, if cannot go back to normal state.                          |
| BMS Volt Fault    | Battery voltage sensor error.                                                       |

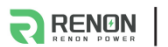

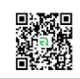

|                     | • Wait for 5 minutes, check again.                                                            |
|---------------------|-----------------------------------------------------------------------------------------------|
|                     | • Or seek help from us, if not go back to normal state.                                       |
|                     | Battery temperature sensor error.                                                             |
| BMS Tepr Fault      | • Wait for 5 minutes, check again.                                                            |
|                     | • Or seek help from us, if not go back to normal state.                                       |
|                     | BMS internal communication fault.                                                             |
|                     | • Disconnect battery, check wiring between inverter and battery, battery internal wiring then |
| BMS IN_COM Fault    | reconnect.                                                                                    |
|                     | • Or seek help from us, if not go back to normal state.                                       |
|                     | Battery input over voltage error.                                                             |
| BMS Dcov Fault      | • Wait for 5 minutes, check again.                                                            |
|                     | • Or seek help from us, if not go back to normal state.                                       |
|                     | Battery input transposition error.                                                            |
| BMS RV Fault        | • Wait for 5 minutes, check again.                                                            |
|                     | • Or seek help from us, if not go back to normal state.                                       |
|                     | The battery relay is fault.                                                                   |
| BMS Relay Fault     | Disconnect battery, then reconnect.                                                           |
|                     | Or seek help from us, if not go back to normal state.                                         |
|                     | Battery cell error.                                                                           |
| BMS Cell Fault      | • Wait for 5 minutes, check again.                                                            |
|                     | • Or seek help from us, if not go back to normal state.                                       |
|                     | Battery other error.                                                                          |
| BMS Other Fault     | • Wait for 5 minutes, check again.                                                            |
|                     | Or seek help from us, if not go back to normal state.                                         |
|                     | Battery over voltage protect.                                                                 |
| BMS Protect OV      | • Wait for 5 minutes, check again.                                                            |
|                     | Or seek help from us, if not go back to normal state.                                         |
|                     | Battery under voltage protect.                                                                |
| BMS Protect LV      | • Wait for 5 minutes, check again.                                                            |
|                     | Or seek help from us, if not go back to normal state.                                         |
|                     | Battery over current charging protect.                                                        |
| BMS Protect ChrOC   | • Wait for 5 minutes, check again.                                                            |
|                     | Or seek help from us, if not go back to normal state.                                         |
| RMS Protect         | Battery over current discharging protect.                                                     |
|                     | • Wait for 5 minutes, check again.                                                            |
| Disilargeoc         | Or seek help from us, if not go back to normal state.                                         |
|                     | Battery temperature is high.                                                                  |
| BMS Protect TemHigh | • Wait for 5 minutes, check again.                                                            |
|                     | Or seek help from us, if not go back to normal state.                                         |
|                     | Battery temperature is low.                                                                   |
| BMS Protect TemLow  | • Wait for 5 minutes, check again.                                                            |
|                     | • Or seek help from us, if not go back to normal state.                                       |

#### Remark

If your inverter's information panel is not displaying a Fault light, check the following to make sure that the present state of the

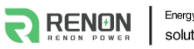

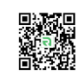

installation allows proper operation of the unit.

- Is the inverter located in a clean, dry, and adequately ventilated place?
- Have the DC input breakers been opened?
- Are the cables adequately sized and short enough?
- Are the input and output connections and wiring in good condition?
- Are the configurations settings correct for your particular installation?
- Are the display panel and the communications cable are properly connected and undamaged?

Contact Renon Power Customer Service for further assistance. Please be prepared to describe details of your system installation and provide the model and serial number of the unit.

# 8. Decommissioning

#### 8.1 Dismantling

- Disconnect the inverter from DC input and AC output.
- Disconnect battery wiring.
- Wait for 5 minutes for de-energizing.
- Disconnect communication and optional connection wiring.
- Remove the inverter from the bracket.

#### 8.2 Packing

If possible, please pack the inverter in the original packaging.

If it is no longer available, you can also use an equivalent carton that meets the following requirements.

- Suitable for loads more than 27kg.
- With handle.
- Can be fully closed.

#### 8.3 Storage

Store the inverter in dry place where ambient temperatures are always between -20  $^{\circ}$ C - +60  $^{\circ}$ C.

#### 8.4 Maintenance

Inverters generally do not need any daily or routine maintenance. Heat sink should not be blocked by dust, dirt or any other items. Before the cleaning, make sure that the DC SWITCH is turned OFF and the circuit breaker between inverter and electrical grid is turned OFF. Wait at least for 5 minutes before the Cleaning.

- Check that if the cooling fins on the rear are covered by dirt, if yes, fins should be cleaned. This shall be done at regular intervals.
- Check whether the indicators of the inverter are in normal state, check whether the keys of the inverter buttons are in normal state, check whether the display of the inverter is normal. These checks should be performed at least every 6 months.
- Check the input and output wires for damages or aging. This check should be performed at least every 6 months.
- You should keep the inverter panels clean and their security checked at least every 6 months.

#### 8.5 Disposal

When the inverter or other related components need to be disposed, have it carried out according to local waste handling regulations. For safe disposal, take inverter to appropriate waste recycling center in your local area.

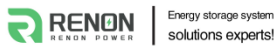

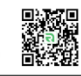